# **GS30 AC DRIVES INSTALLATION INSTRUCTIONS**

## SENSORLESS VECTOR CONTROL VARIABLE FREQUENCY MICRO-DRIVE

- Please read this instruction sheet thoroughly before installation and retain fo later reference.
- To ensure the safety of operators and equipment, only qualified personnel familiar with AC drives should install, wire, program, and operate the GS30

drive. Always read this instruction sheet thoroughly before using the GS30 drive, especially the WARNING, DANGER and CAUTION notes. If you have any questions, please contact AutomationDirect.

# PLEASE READ PRIOR TO INSTALLATION FOR SAFETY

| <b>D</b> ANGER | <ul> <li>The ground terminal of the GS30 drive must be grounded correctly. The grounding method must comply with the laws of the country where the GS30 drive is to be installed.</li> <li>After power has been turned off, the capacitors in the GS30 drive may retain a charge for several minutes. To prevent personal injury, visually verify that the "CHARGE" LED has turned off. Then measure to confirm that the DC bus voltage level between terminals (+1) and (-) is less than 25VDC before touching any terminals. (Capacitor discharge will take at least 5 minutes for most GS30 models)</li> <li>The CMOS ICs on the internal circuit boards of the GS30 drive are sensitive to static electricity. Please DO NOT touch the circuit boards with your bare hands before taking anti-static measures. Never disassemble the internal components or circuits.</li> <li>If wiring changes must be made, turn off power to the GS30 drive before making those changes. Allow the internal DC bus capacitors in the GS30 drive sufficient time to discharge prior to making changes in power or control wiring. Failure to do so may result in short circuit and fire. To ensure personal safety, allow DC bus voltage to discharge to a safe level before making wiring changes to the GS30 drive.</li> <li>DO NOT install the GS30 drive in locations subject to high temperature, direct sunlight, or flammable materials.</li> </ul>             |
|----------------|----------------------------------------------------------------------------------------------------|
| WARNING        | <ul> <li>Never apply power to the output terminals U/T1, V/T2, W/T3 of the GS30 drive. If a fault occurs during operation of the GS30 drive, refer to the fault code descriptions and corrective actions to reset the fault before attempting to operate the GS30 drive.</li> <li>DO NOT use Hi-pot test for internal components. The semi-conductors in the GS30 drive are easily damaged by high voltage.</li> </ul>                                                                                                    |
| CAUTION        | <ul> <li>Long motor lead lengths may result in reflective wave due to impedance mismatch between the motor cable and the motor. Reflective wave may damage the insulation of the motor. To avoid the possibility of reflective wave damage, use an inverter-rated motor with an insulation rating of 1600 volts. A load reactor or output filter installed between the GS30 drive and motor will help to mitigate reflective wave.</li> <li>Nominal supply voltage to the GS30 drive should be less than or equal to 240/480 volts AC depending on GS30 model.</li> <li>Nominal supply current capacity should be less than or equal to 100kA for Frame A–F models. For Frames G, H, and I, ratings vary from 5kA to 10kA – please see drive spec sheets.</li> <li>The GS30 drive must be installed in a clean, well-ventilated and dry location, free from corrosive gases or liquids.</li> <li>The GS30 drive must be stored within an ambient temperature range from –40°C to +85°C, and relative humidity range of 0% to 90% without condensation.</li> <li>Do not apply AC power to the GS30 drive with the front cover removed. Following a fault of the GS30 drive, wait 5 seconds before pressing the RESET key.</li> <li>To improve power factor, install a line reactor ahead of the GS30 drive. Do not install power correction capacitors in the main AC supply circuit to the GS30 drive to prevent drive faults due to over-current.</li> </ul> |

#### MINIMUM WIRING

• For 3-phase models, AC input power to R/L1, S/L2, and T/L3. For 1-phase models AC input power to R/L and S/ L2. (For applicability of 1-phase input power, please refer to Chapter 1 of the DURApulse GS30 AC Drives User Manual at AutomationDirect.com.)

- Ground from the power supply
- Drive power to the motor (U, V, W on T1, T2, T3) (For use with 3-phase motors only!)
- Ground to the motor
- STO1 and STO2 (both must be wired through appropriate N.C. safety-rated contacts to DCM or the factory-installed jumpers must be left in place)

With this minimal wiring, the drive can be operated via the keypad to test the motor and drive installation. See the "Parameter Set Up" (page 4) section to configure the drive for keypad operation.

# **RECOMMENDED SAFETY WIRING**

We strongly recommend that customers use the STO safety feature.

The Safe Torque Off (STO) function turns off the power supplied to the motor through the hardware, so that the motor cannot produce torque. This method of removing power from the motor is considered an emergency stop, also known as "coast to stop."

To use this feature, disconnect the appropriate factory-installed jumpers and wire a safety relay or safety PLC as shown. The E-Stop pushbutton should be wired through a Safety Relay or PLC to meet Category 3 safety requirements. See User Manual Appendix E for wiring the GS30 with STO.

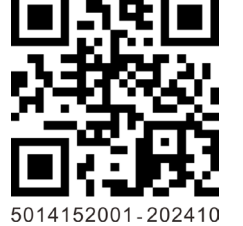

# WIRING DIAGRAMS

#### **RFI JUMPER REMOVAL**

If the power distribution system supplying the GS30 AC drive is a floating (IT) or an asymmetric ground system, the RFI jumper must be removed. *Removing the RFI jumper uncouples the internal RFI capacitor (filter capacitor)* between the GS30 drive frame and circuitry to avoid damaging those circuits and (according to IEC 61800-3) to reduce ground leakage current.

# GS30 Frame A through G

GS30 Frame H

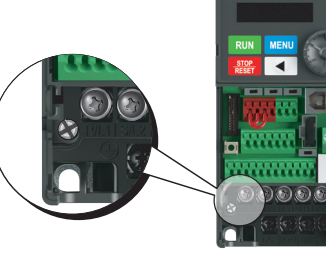

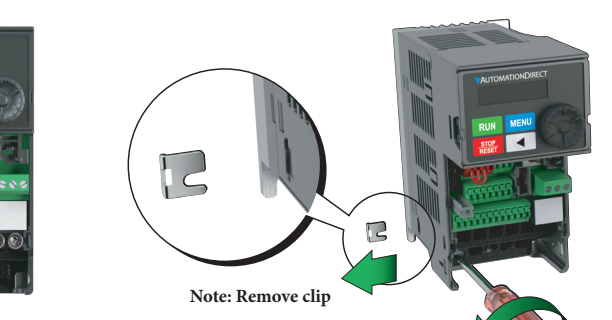

Loosen the screw and remove the RFI jumper as shown, then re-fasten the screw.

GS30 Frame I

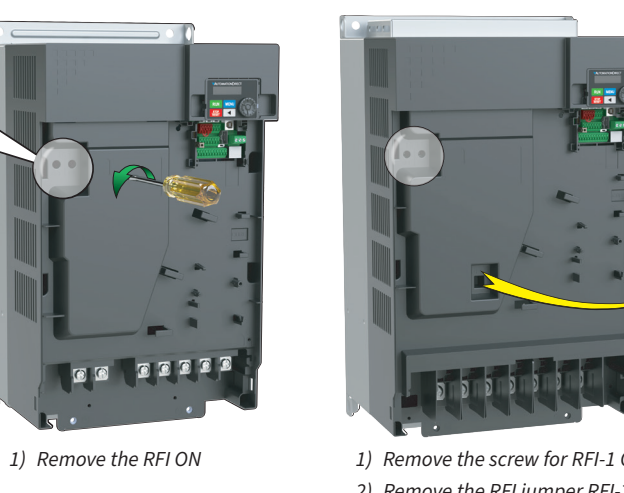

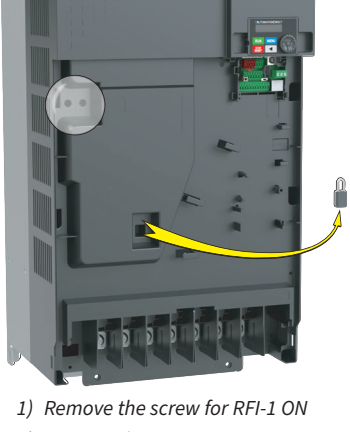

2) Remove the RFI jumper RFI-2

## MAIN WIRING (POWER CIRCUIT)

For main (power) wiring terminal specifications, Please refer to "Specifications for Wiring Terminals -Main-Circuit Terminals" (page 2).

# GS30 FRAMES A THROUGH G:

\*Note that 1-phase drives do not have a T/L3 terminal.

Input: single-phase / three-phase power DC choke (optional) Brake resistor (optional) an Jumpe Ô No circuit breaker or fuse DC-DC+/+1 +2/B1 Β2 Motor **O** R/L1 R/I 1 U/T1 **O** S/L2 S/L2 V/T2 3~ **Ó** T/L3 W/T3 T/L3 -**Ò** 🕀 O NOTE W MC t is reco hat you install a protective circuit at R1-R1C to protect the -<u>8</u>-0-🛈 R1C OFF Lare system from damage When a fault occurs, the contact switches to ON to shut off the power and protect the power system NOTE: R1 and R1C are the multi-function relay output terminals.

# GS30 FRAMES H AND I:

### Input: three-phase power

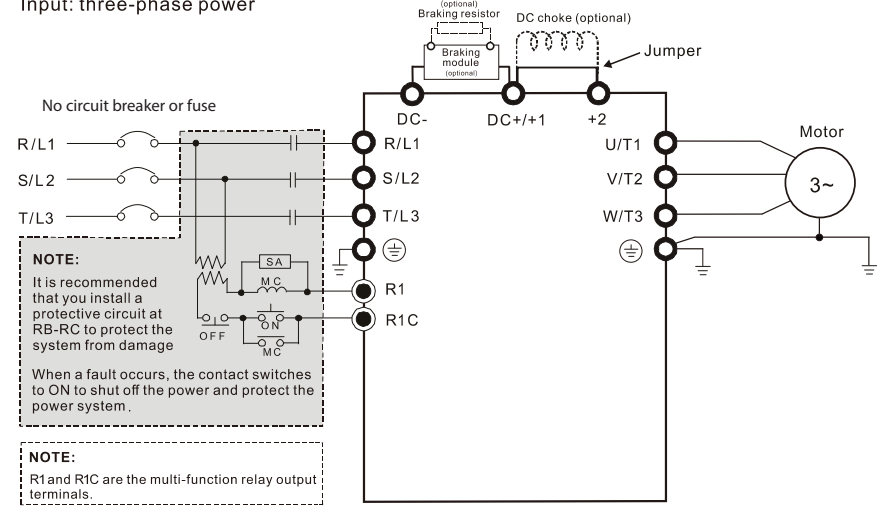

# GS30 CONTROL TERMINAL WIRING (ALL FRAME SIZES)

(See page 2 for Start/Stop wiring options)

|   | Multi-funct                                                                                | ion Inputs        |
|---|--------------------------------------------------------------------------------------------|-------------------|
|   | /                                                                                          | FWD/STOP          |
|   |                                                                                            | REV/STOP          |
|   |                                                                                            | Multi-step 1      |
|   | Default functions                                                                          | Multi-step 2      |
|   | set via Parameters (                                                                       | Multi-step 3      |
|   | 1 02.00 - 1 02.07                                                                          | Multi-step 4      |
|   |                                                                                            | NA                |
|   | (                                                                                          | No Functio        |
|   | NOTE:                                                                                      |                   |
|   | *DI6 & DI7 can input 33kHz pulse<br>*Do NOT apply the mains voltage<br>external terminals. | s.<br>directly to |
|   | Factory setting:<br>NPN (SINK) Mode<br>Refer to Figure 2 for wiring of NP                  | N mode and P      |
|   | NOTE                                                                                       |                   |
|   | *1: Factory installed jumper conn                                                          | ects +24V, S1     |
|   | Remove the jumper before wi<br>*2: Red +24V terminal is for STO                            | ring the safety   |
|   | use as general control power.                                                              | salety use on     |
|   | _                                                                                          |                   |
|   |                                                                                            |                   |
|   |                                                                                            |                   |
|   | E                                                                                          |                   |
|   |                                                                                            |                   |
|   |                                                                                            |                   |
|   | Safety PLC                                                                                 | <u>11</u>         |
|   | outory + 20                                                                                | <u></u>           |
|   |                                                                                            | _ļĻ_              |
|   |                                                                                            |                   |
|   | See User Manual Appendix E for<br>more information                                         |                   |
| - |                                                                                            |                   |
| ï |                                                                                            | +10V              |
| i |                                                                                            |                   |
| 1 | 55.0                                                                                       | <sup>3</sup>      |
| 1 |                                                                                            | <u>1</u> 2 -10V₀₀ |
| i |                                                                                            | 0~20m/            |
| i |                                                                                            | Applog Sig        |
| i |                                                                                            | Analog Sig        |
| i | Punctions set via Parameters<br>P03.00 and P03.01                                          |                   |
| L |                                                                                            |                   |
|   |                                                                                            |                   |
|   | Main circuit terminais                                                                     | •                 |
|   | Control terminals                                                                          |                   |
|   | 🚊 Shielded leads & Cal                                                                     | ole               |
|   |                                                                                            |                   |
|   |                                                                                            |                   |
|   |                                                                                            |                   |
|   |                                                                                            |                   |

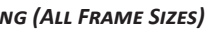

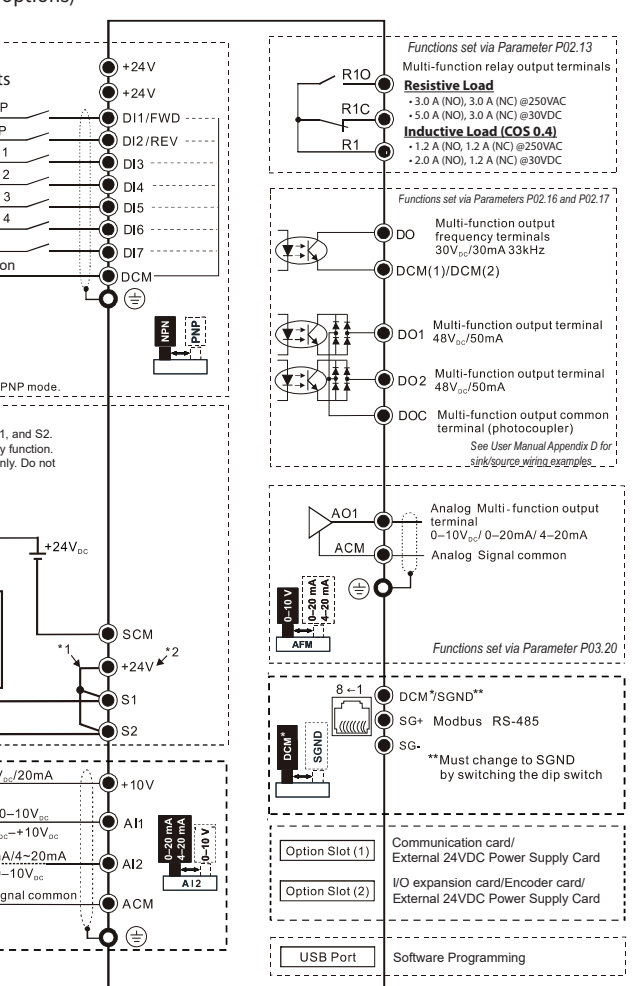

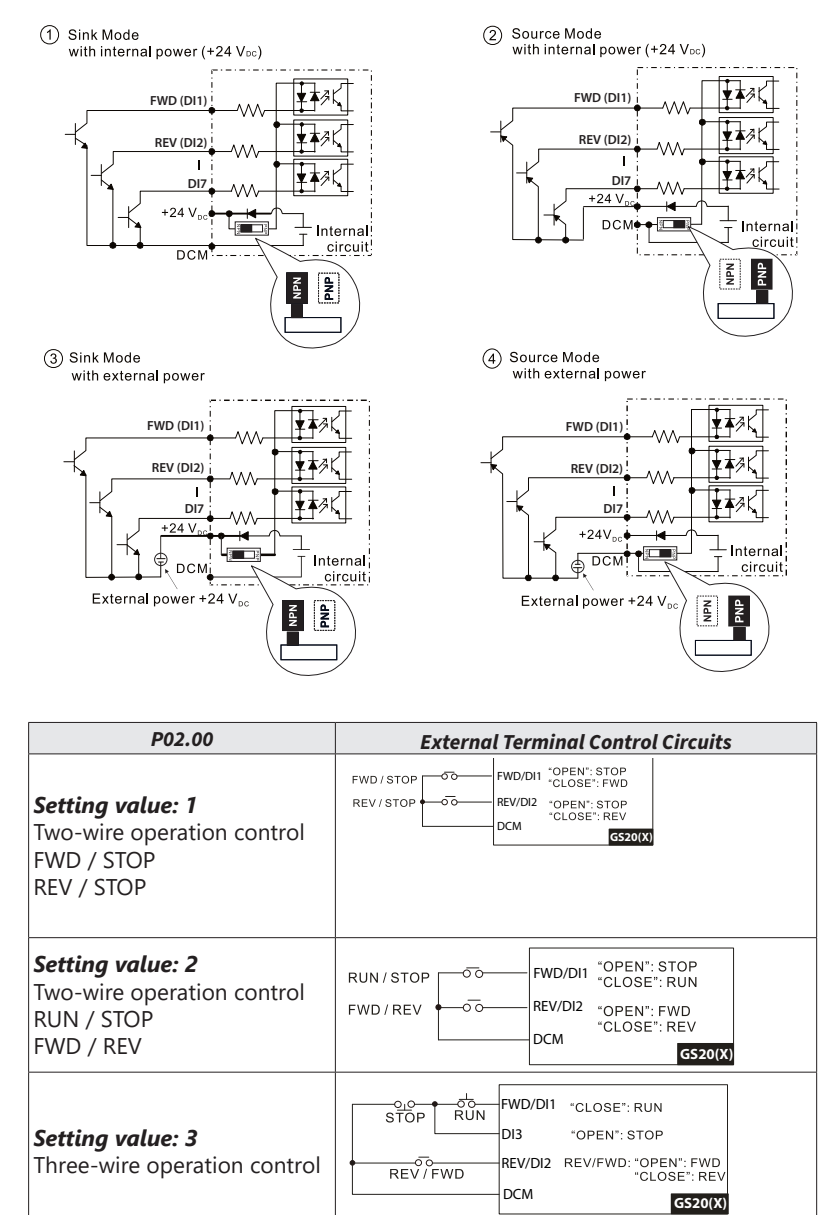

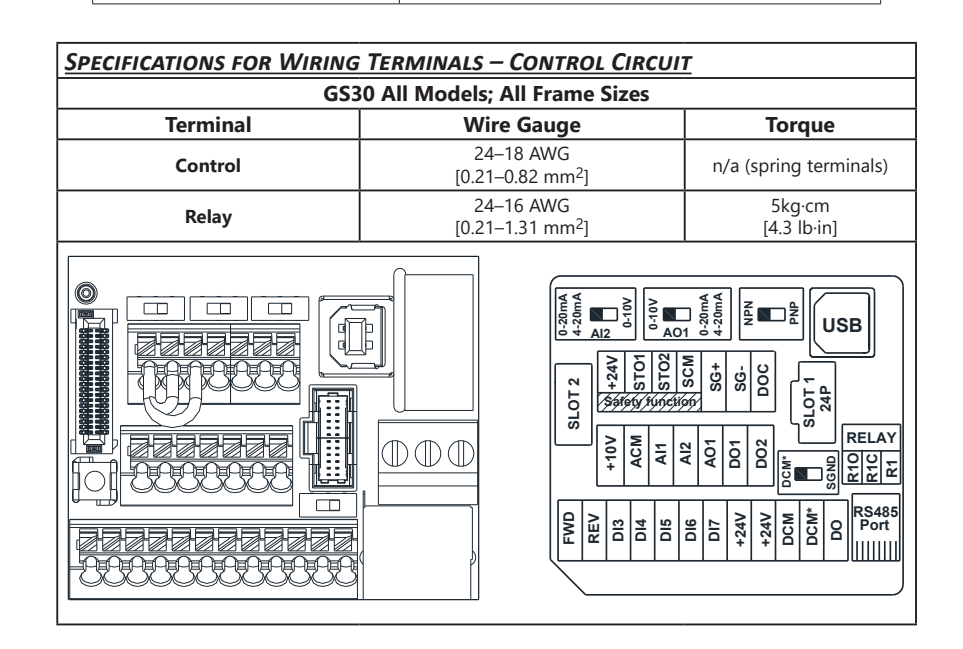

# WIRING PRECAUTIONS

- 1) The factory default condition is +24 V/STO1/STO2 shorted by jumper, as shown in the block 1 of the figure above. Refer to the wiring chapter of the User Manual for more details.
- 2) The +24 V power supply for safety function is only for STO use and cannot be used for other purposes.

3) The RELAY terminal uses the PCB terminal block:

- Tighten the wiring with a 2.5 mm (wide) x 0.4 mm (thick) slotted screwdriver.
- The ideal length of stripped wire at the connection side is 6–7 mm.
- When wiring bare wires, make sure they are perfectly arranged to go through the wiring holes.
- 4) The control circuit terminal uses a spring clamp terminal block:
- Tighten the wiring with a 2.5 mm (wide) x 0.4 mm (thick) slotted screwdriver. • The ideal length of stripped wire at the connection side is 9 mm.

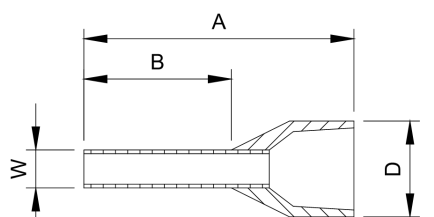

#### **RECOMMENDED MODELS OR DIMENSIONS FOR FERRULE TERMINALS**

| Wire Gauge         | Manufacturer    | Model Name    | A (MAX) | B (MAX) | D (MAX) | W (MAX) |
|--------------------|-----------------|---------------|---------|---------|---------|---------|
| 0.25 mm2 [24 AWG]  | PHOENIX CONTACT | AI 0,25- 8 YE | 12.5    | 8       | 2.6     | 1.1     |
| 0.34 mm2 [22 AWG]  | PHOENIX CONTACT | AI 0,34- 8 TQ | 12.5    | 8       | 3.3     | 1.3     |
| 0.5 mm2 [20.4)4/Cl | PHOENIX CONTACT | AI 0,5 - 8 WH | 14      | 8       | 3.5     | 1.4     |
| 0.5 mm2 [20 AWG]   | Z+F             | V30AE000006   | 14      | 8       | 2.6     | 1.15    |

### SPECIFICATIONS FOR WIRING TERMINALS – MAIN-CIRCUIT TERMINALS Notes:

If you install at Ta 50°C above environment (all frames) or 40°C (Frame H, I, with conduit box), please use copper wire with a 600V voltage rating and temperature resistance of 90°C or higher.

For UL compliant installation, you must:

**Drive Models** 

GS31-20P5

GS33-21P0 GS33-20P5

GS33-40P5

GS33-41P0

GS31-21P0

GS33-22P0

GS33-42P0

le B

- 1) Use 75°C temperature resistant copper wire or better. Do not reduce wire gauge when using higher temperature wire.
- 2) Use the specific ring lug part listed in the table below.
- 3) Use crimp tool KST2000D-1322 or IZUMI 5N18 for 22-8 AWG wire, or IZUMI 9H-60 for 6-4 AWG wire.

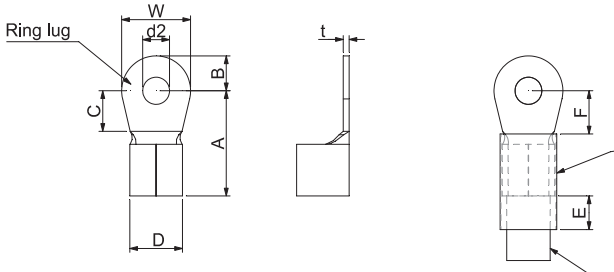

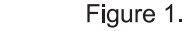

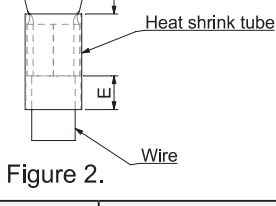

|                                 |                                  |               | 90. 0 -          | -          |          |         |
|---------------------------------|----------------------------------|---------------|------------------|------------|----------|---------|
| Max Wire<br>Gauge               | Min Wire<br>Gauge                | Screw<br>Size | Torque<br>(±10%) | Ring Lug D | imensior | ns (mm) |
|                                 | 14AWG                            |               |                  | Dimension  | Value    | Min/Max |
|                                 | [2.5 mm <sup>2</sup> ]           |               |                  | A          | 9.8      | Max     |
|                                 | 16AWG                            |               |                  | В          | 3.2      | Max     |
|                                 | [1.5 mm <sup>2</sup> ]           |               | 0.1              | С          | 4.8      | Min     |
| 14AWG<br>[2.5 mm <sup>2</sup> ] |                                  | M2 5          | 9 kg-cm          | D          | 4.1      | Max     |
|                                 | 18AWG<br>[0.75 mm <sup>2</sup> ] | 1013.5        | [0.88 N·m]       | d2         | 3.7      | Min     |
|                                 |                                  |               |                  | E          | 13.0     | Min     |
|                                 |                                  |               |                  | F          | 4.2      | Min     |
|                                 |                                  |               |                  | w          | 6.6      | Max     |
|                                 |                                  |               |                  | t          | 0.8      | Max     |
|                                 |                                  |               | Dimension        | Value      | Min/Max  |         |
|                                 | 12AWG<br>[4 mm <sup>2</sup> ]    |               | 15 kg-cm         | A          | 12.1     | Max     |
|                                 |                                  |               |                  | В          | 3.6      | Max     |
|                                 |                                  |               |                  | C          | 6.1      | Min     |
| 12AWG                           |                                  |               |                  | D          | 5.6      | Max     |
| [4 mm <sup>2</sup> ]            |                                  | 11/14         | [147 N·m]        | d2         | 4.3      | Min     |
|                                 |                                  |               |                  | E          | 13.0     | Min     |
|                                 | 14AWG                            |               |                  | F          | 4.5      | Min     |
|                                 | [2.5 mm <sup>2</sup> ]           |               |                  | W          | 7.2      | Max     |
|                                 |                                  |               |                  | t          | 1        | Max     |

| D    | rive Models                             | Max Wire<br>Gauge     | Min Wire<br>Gauge             | Screw<br>Size | Torque<br>(±10%)            | Ring Lug Di | imensior   | ns (mm) |
|------|-----------------------------------------|-----------------------|-------------------------------|---------------|-----------------------------|-------------|------------|---------|
|      | G\$31-22P0                              |                       |                               |               |                             | Dimension   | Value      | Min/Max |
|      | CC21 2200                               |                       | 8AWG                          |               |                             | A           | 17.8       | Max     |
|      | GS31-23P0                               |                       | [10 mm <sup>2</sup> ]         |               |                             | B           | 5.0        | Max     |
| e C  | G\$33-25P0                              | 84WG                  |                               |               | 20 kg-cm                    |             | 6.1<br>7.2 | Min     |
| ram  |                                         | [10 mm <sup>2</sup> ] | 10AWG                         | M4            | [17,4 lb-in.]<br>[1 96 N·m] | d2          | 4.3        | Min     |
| E.   | G\$33-23P0                              |                       | [6 mm <sup>2</sup> ]          | -             | [1.50 [11]]                 | E           | 13.0       | Min     |
|      | GS33-45P0                               |                       | 12AWG<br>[4 mm <sup>2</sup> ] |               |                             | F           | 5.5        | Min     |
|      | 66222 (200                              |                       | 14AWG                         |               |                             | t           | 1.2        | Max     |
|      | GS33-43P0                               |                       | [2.5 mm <sup>2</sup> ]        |               |                             |             |            |         |
|      | G\$33-27P5                              |                       |                               |               |                             | Dimension   | Value      | Min/Max |
|      |                                         |                       | 8AWG<br>[10 mm <sup>2</sup> ] |               |                             | B           | 5.0        | Max     |
| ٩    | GS33-4010                               |                       | [10 11111]                    |               | 201                         | C           | 6.1        | Min     |
| me   |                                         | 8AWG                  |                               | I<br>М4       | 20 kg-cm<br>[17.4 lb-in.]   | D           | 7.2        | Max     |
| Frai |                                         | [10 mm <sup>2</sup> ] |                               |               | [1.96 N·m]                  | d2          | 4.3        | Min     |
|      | G\$33-47P5                              |                       | 10AWG                         |               |                             | F           | 5.5        | Min     |
|      | 0000 1110                               |                       | [6 mm²]                       |               |                             | W           | 10.5       | Max     |
|      |                                         |                       |                               |               |                             | t           | 1.2        | Max     |
|      |                                         | 4AWG                  | 4AWG                          |               |                             | Dimension   | Value      | Min/May |
|      | GS33-2015                               | [25 mm <sup>2</sup> ] | [25 mm <sup>2</sup> ]         |               |                             | A           | 27.1       | Max     |
|      |                                         |                       |                               | 1             |                             | В           | 6.1        | Max     |
| Ē    | G\$33-2010                              |                       |                               |               | 25 ka-cm                    | C           | 10.5       | Min     |
| ame  |                                         |                       |                               | M5            | [21,7 lb-in.]               | d2          | 53         | Max     |
| Fre  | G\$33-4015                              | 6AWG                  | 6AWG                          |               | [2.45 N·m]                  | E           | 13.0       | Min     |
|      |                                         | [16 mm²]              | [16 mm²]                      |               |                             | F           | 6.5        | Min     |
|      |                                         |                       |                               |               |                             | W           | 12.6       | Max     |
|      | G\$33-4020                              |                       |                               |               |                             | t           | 1.7        | Max     |
|      |                                         |                       |                               |               |                             | Dimension   | Value      | Min/May |
|      | GS33-2020                               |                       |                               |               |                             | A           | 35.0       | Max     |
|      |                                         |                       | 2AWG                          |               |                             | В           | 9.0        | Max     |
| L.   |                                         |                       | [35 mm <sup>2</sup> ]         | M6            | 40 kg-cm<br>[34,7 lb-in.]   | С           | 13.3       | Min     |
| ame  | <b>G\$33-4030</b> 2AWG                  | 2AWG                  |                               |               |                             | D           | 14.0       | Max     |
| Fre  |                                         | [35 mm-]              |                               |               | [3.92 N·m]                  | E UZ        | 13.0       | Min     |
|      |                                         |                       |                               | 1             |                             | F           | 10         | Min     |
|      | 6522-4025                               |                       | 4AWG                          |               |                             | W           | 19.5       | Max     |
|      | 0333-4023                               |                       | [25 mm <sup>2</sup> ]         |               |                             | t           | 1.8        | Max     |
|      |                                         |                       |                               |               |                             |             |            |         |
|      | CC22 2025                               | 4AWG                  |                               |               |                             | Dimension   | Value      | Min/Max |
|      | <b>G\$33-2025</b> [25 mm <sup>2</sup> ] | [25 mm <sup>2</sup> ] |                               |               |                             | A           | 35.0       | Max     |
|      |                                         |                       |                               |               |                             | B           | 9.0        | Max     |
| e G  |                                         |                       | 6AWG                          |               | 80 kg-cm                    |             | 13.3       | Max     |
| ram  | GS33-2030                               |                       | [16 mm <sup>2</sup> ]         | M8            | [69.4 lb-in.]               | d2          | 6.2        | Min     |
| E.   |                                         | 2AWG                  |                               |               | [7.041411]                  | E           | 13.0       | Min     |
|      |                                         | [35 mm <sup>2</sup> ] |                               |               |                             | F           | 10         | Min     |
|      | GS33-4040                               |                       |                               |               |                             | W +         | 19.5       | Max     |
|      |                                         |                       |                               |               |                             | L           | 1.0        | IVIdX   |
|      |                                         |                       |                               |               |                             | Dimension   | Value      | Min/Max |
|      | GS33-4050                               |                       | 4AWG                          |               |                             | A           | 35.0       | Max     |
|      |                                         |                       | [25 mm <sup>2</sup> ]         |               |                             | B           | 9.0        | Max     |
| еH   |                                         | 0 AWG                 |                               | 80 kg-cm      | C                           | 13.3        | Min<br>May |         |
| am,  |                                         | [95 mm <sup>2</sup> ] |                               | M8            | [69.4 lb-in.]               | d2          | 6.2        | Min     |
| F    |                                         |                       | 1/0 414/0                     |               | [1.04 [N*[1]]               | E           | 13.0       | Min     |
|      | G\$33-4060                              |                       | [50 mm <sup>2</sup> ]         |               |                             | F           | 10         | Min     |
|      |                                         |                       | [                             |               | 1                           | W           | 19.5       | Max     |
|      |                                         |                       |                               |               |                             |             |            |         |

| SPE             | SPECIFICATIONS FOR WIRING TERMINALS – MAIN-CIRCUIT TERMINALS (CONTINUED) |                        |                                  |               |                                         |            |          |         |
|-----------------|--------------------------------------------------------------------------|------------------------|----------------------------------|---------------|-----------------------------------------|------------|----------|---------|
| D               | orive Models                                                             | Max Wire<br>Gauge      | Min Wire<br>Gauge                | Screw<br>Size | Torque<br>(±10%)                        | Ring Lug D | imensior | ns (mm) |
|                 | G\$33-2040                                                               |                        | 3/0 4\//G                        |               |                                         | Dimension  | Value    | Min/Max |
|                 | G\$33-2050                                                               | 1                      | [95 mm <sup>2</sup>              | M8            | 80 kg-cm<br>[69.4 lb-in.]<br>[7.84 N·m] | A          | 35.0     | Max     |
|                 |                                                                          | 300 MCM                |                                  |               |                                         | В          | 9.0      | Max     |
| -               |                                                                          |                        |                                  |               |                                         | С          | 13.3     | Min     |
| me              |                                                                          |                        |                                  |               |                                         | D          | 14.0     | Max     |
| <sup>r</sup> ra |                                                                          | [150 mm <sup>2</sup> ] |                                  | 1410          |                                         | d2         | 6.2      | Min     |
|                 | C 5 3 2 407E                                                             |                        | 2/0 AWG<br>[70 mm <sup>2</sup> ] |               |                                         | E          | 13.0     | Min     |
|                 | 0333-4075                                                                |                        |                                  |               |                                         | F          | 10       | Min     |
|                 |                                                                          |                        |                                  |               |                                         | W          | 19.5     | Max     |
|                 |                                                                          |                        |                                  |               |                                         | t          | 1.8      | Max     |
|                 | GS33-4100                                                                |                        | 3/0 AWG<br>[95 mm <sup>2</sup>   |               |                                         |            |          |         |

|      | Descriptions of LED Functions                                                                                                    |
|------|----------------------------------------------------------------------------------------------------|
| RUN  | Steady ON: Drive is running.         Blinking: Drive is stopping or in base block.         Steady OFF: Drive is not running.                                                                                                    |
| FWD  | Steady ON: Drive is operating in Forward mode.<br>Blinking: Drive is changing direction.<br>Steady OFF: Drive is operating in Reverse mode.                                                                                                    |
| REV  | Steady ON: Drive is operating in Reverse mode.<br>Blinking: Drive is changing direction.<br>Steady OFF: Drive is operating in Forward mode.                                                                                                    |
| STOP | Steady ON: Drive is stopped or in the process of stopping.         Blinking: Drive is in standby (run but does not output).         Steady OFF: Drive is not currently executing an operational (STOP) command.         NOTE: The ability to STOP the drive from the keypad is effective ONLY if the drive is configured to RUN and/or STOP from the keypad. Keypad STOP can be disabled by parameter 00.32, Digital Keypad STOP Function. |
| PLC  | Steady ON: PLC STOP (PLC 2) initiated.       Blinking: PLC Run (PLC1) initiated.       Steady OFF: No PLC functions implemented (PLC 0).                                                                                                    |

# DIGITAL KEYPAD FUNCTIONS AND **INDICATIONS**

Description of the functions of the keys and indicators of the GS30 AC Drive Keypad.

NOTE: Drive default is Remote (AUTO) mode. There is no indication on the keypad of the mode. Local mode can be set by changing Parameter P00.21 via the keypad, GS4-KPD software.

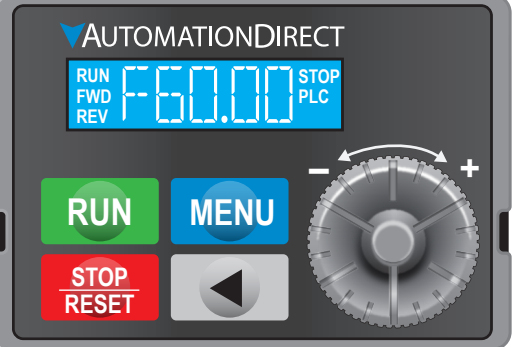

|               | Descriptions of Keypad Functions                                                                                                    |
|---------------|----------------------------------------------------------------------------------------------------|
| RUN           | <ul> <li>RUN Key</li> <li>Valid only when the source of operation command is from the keypad.</li> <li>RUN can be pressed even when drive is in process of stopping.</li> <li>When in "LOCAL" mode, RUN is valid only when the source of operation command is from the keypad (drive default is Auto mode). Local mode can be set by changing P00.21 via the keypad, GS4-KPD, or software.</li> </ul>                                                                                                    |
| STOP<br>RESET | <ul> <li>STOP/RESET Key This key has the highest processing priority in any situation.</li> <li>When the drive receives a STOP command, whether or not the drive is in operation or stop status, the drive will execute a "STOP" command.</li> <li>The RESET key can be used to reset the drive after a fault occurs. For those faults that can't be reset by the RESET key, see the fault records after pressing MENU key for details. </li> <li>MOTE: The ability to STOP the drive from the keypad is effective ONLY if the drive is configured to RUN and/or STOP from the keypad. Keypad STOP can be disabled by parameter 00.32, Digital Keypad STOP Function.</li> </ul> |
| IENU          | MENU Key<br>Press MENU to return to the Main screen or cycle through the available menu options.                                                                                                    |
|               | Left Shift Key  • Changes values and parameters                                                                                                    |
| 9             | Digital Dial         The Digital Dial acts as both a potentiometer and a button.         • Rotate to select parameters or adjust values         • Press to confirm selections (acts as ENTER key)         The Digital Dial can also be set as the main frequency input. Set P00.20 or P00.30 to "0: Digital Keypad".                                                                                                    |

| Instruction                                                                                                    | Press Key      |                                                                            | Display Will Show                        |
|----------------------------------------------------------------------------------------------------|----------------|----------------------------------------------------------------------------|------------------------------------------|
| First screen to display after power up.                                                                                                    | n/a            | Displays the<br>present frequency<br>setting of the drive                  | RUN CONTRACTOR STOP                      |
| Press MENU once from startup.                                                                                                    | MENU           | Displays the actual<br>output frequency<br>of the drive                    | RUN I STOP<br>FWD<br>REV                 |
| Press MENU twice from startup.                                                                                                    | MENU           | Displays user<br>defined output                                            | RUN TOP<br>FWD<br>REV                    |
| Press MENU three times from startup.                                                                                                    | MENU           | Displays output<br>current                                                 | RUN TI TITISTOP<br>FWD PLC<br>REV        |
| Press MENU four times from startup.<br>Displays Frd if the drive is currently<br>configured for Forward operation Scroll                                                                                                    | MENU,          | Displays the<br>Forward command<br>if configured for<br>Forward operation. | RUN<br>FWD<br>REV                        |
| with the dial to change to Reverse. Press<br>ENTER to confirm the change.                                                                                                    | ENTER          | Displays the<br>Reverse command<br>if configured for<br>Reverse operation. | RUN STOP<br>FWD FUC<br>REV FLV PLC       |
| Press MENU five times from startup.<br>Displays the current PLC setting. Scroll with<br>the dial to change the PLC setting, then<br>press ENTER to confirm.                                                                                                    | MENU,<br>ENTER | Displays the<br>current PLC<br>setting.                                    | RUN TIL TT STOF<br>FWD LL LL PLC<br>REV  |
| Press MENU six times from startup.<br>Used to Read/Write parameters between<br>the drive and the local keypad. Scroll with<br>the dial to select READ or WRITE, FILE<br>Number and Save                                                                                   | MENU,<br>ENTER | Parameter Read/<br>Write function                                          | RUN III III STOI<br>FWD PLC<br>REV IIIII |
| From the Frequency setting, Actual<br>Frequency, User, Amps, or Frd/Rev screen,<br>press ENTER to bring up the parameter<br>number (Format XX.YY). Scroll with the<br>dial to change the parameter number as<br>needed, then press ENTER to alter the<br>parameter value. | ENTER<br>ENTER | Displays the<br>parameter number                                           | RUN TIT TIT STOP<br>FWD<br>REV IIIII PLC |
| From the parameter number screen, press<br>ENTER to bring up the current value of the<br>selected parameter. Scroll with the dial<br>to adjust the value. Press ENTER again to<br>confirm the choice.                                                                     | ENTER<br>ENTER | Displays the value<br>of the selected<br>parameter                         | RUN<br>FWD<br>REV                        |
| Once a desired parameter value has been<br>set using the Dial, press ENTER to save the<br>choice and display End message.                                                                                                    | ENTER          | End message.<br>Displays when data<br>has been accepted<br>and stored      | RUN STOP<br>FWD PLC<br>REV III           |
| Displays when an external fault is detected.                                                                                                    | n/a            | External fault<br>message                                                  | RUN<br>FWD<br>REV                        |
| Displays when data is not accepted or the value exceeded                                                                                                    | n/a            | Error message.                                                             | RUN STOP<br>FWD PLC<br>REV               |

# GS30 FAULT CODES

see Chapter 6 of the User Manual for more details.

| 0: N              | o Error                         |
|-------------------|---------------------------------|
| 1: 0              | vercurrent during Accel (ocA)   |
| 2: O              | vercurrent during Decel (ocd)   |
| 3: O              | vercurrent during constant sp   |
| 4: G              | round Fault (GFF)               |
| 6: O              | vercurrent during Stop (ocS)    |
| 7: O              | vervoltage during Accel (ovA)   |
| 8: O              | vervoltage during Decel (ovd)   |
| 9: O              | vervoltage during constant sp   |
| 10: 0             | Overvoltage during Stop (ovS    |
| 11: L             | ow voltage during Accel (LvA    |
| 12:1              | ow voltage during Decel (Lvd    |
| 13: L             | ow voltage during constant s    |
| 14:1              | ow voltage during Stop (LvS)    |
| 15:1              | nput phase loss (OrP)           |
| 16 <sup>.</sup> I | GBT Overheat 1 (oH1)            |
| 17.1              | nternal Key Parts Overheating   |
| 18: 1             | Thermistor 1 open (tH1o)        |
| 19. (             | Capacitor hardware error (tH2   |
| 21.1              | Drive over-load (ol.)           |
| 22.1              | Electronics thermal relay prote |
| 23: F             | Electronics thermal relay prote |
| 24· I             | Notor Overheat-PTC (oH3)        |
| 26· (             | Over Torque 1 (ot1)             |
| 27· (             | Over Torque 2 (ot2)             |
| 28.1              | Inder current (uc)              |
| 29.1              | imit error (LiT)                |
| 31:1              | Memory read-out error (cF2)     |
| 33.1              | I phase current sensor detect   |
| 34.1              | / phase current sensor detect   |
| 35.1              | N phase current sensor detec    |
| 36.0              | Tamp current detection error    |
| 37.0              | Over-current detection error (  |
| 40.1              | Auto tuning error (AuE)         |
| 40.7<br>41·1      | PID Feedback loss (AFF)         |
| 12· [             | DG feedback error (PGE1)        |
| -+∠. I<br>⊿२· I   | G feedback loss (PGF2)          |
| -+ J. I<br>/////  | DPC foodback stall (PCE2)       |
| 44.1<br>15.1      | no recuback stall (PGF3)        |
| 43.1              | Analog current input loss (ACI  |
| 40.7              | Analog current input ioss (ACI  |

| Fault            | Codes                                              |
|------------------|----------------------------------------------------|
|                  | 49: External Fault input (EF)                      |
|                  | 50: Emergency Stop (EF1)                           |
|                  | 51: External Base Block (bb)                       |
| eed (ocn)        | 52: Password Error (Pcod)                          |
|                  | 54: Communication Error (CE1)                      |
|                  | 55: Communication Error (CE2)                      |
| )                | 56: Communication Error (CE3)                      |
| )                | 57: Communication Error (CE4)                      |
| peed (ovn)       | 58: PC Communication Time Out (CE10)               |
| )                | 61: Y-Delta connection Error (ydc)                 |
| ()               | 62: Decel Energy Backup Error (dEb)                |
| d)               | 63: Slip Error (oSL)                               |
| speed (Lvn)      | 72: STO loss 1 (STL1)                              |
|                  | 76: Safety Torque Off (STO)                        |
|                  | 77: STO loss 2 (STL2))                             |
|                  | 78: STO loss 3 (STL3)                              |
| g (oH2)          | 79: U Phase over current before run (Aoc)          |
|                  | 80: V Phase over current before run (boc)          |
| 0)               | 81: W Phase over current before run (coc)          |
|                  | 82: U Phase output phase loss (oPL1)               |
| ection 1 (EoL1)  | 83: V Phase output phase loss (oPL2)               |
| ection 2 (EoL2)  | 84: W Phase output phase loss (oPL3)               |
|                  | 87: Drive overload in low frequency (oL3)          |
|                  | 89: Initial rotor position detection error (roPd)  |
|                  | 111: InrCOM time-out error (InerCOM)               |
|                  | 121: Internal communication error (CP20)           |
|                  | 123: Internal communication error (CP22)           |
|                  | 124: Internal communication error (CP30)           |
| tion error (cd1) | 126: Internal communication error (CP32)           |
| ion error (cd2)  | 127: Internal communication error (CP33)           |
| tion error (cd3) | 128: Over-torque 3 (ot3)                           |
| · (Hd0)          | 129: Over-torque 4 (ot4)                           |
| Hd1)             | 134: Electronics thermal relay 3 protection (EoL3) |
|                  | 135: Electronics thermal relay 4 protection (EoL4) |
|                  | 140: GFF detected when power on (Hd6)              |
|                  | 141: GFF occurs before run (b4GFF)                 |
|                  | 142: Auto tuning error 1 (AUE1)                    |
|                  | 143: Auto tuning error 2 (AUE2)                    |
|                  | 144: Auto tuning error 3 (AUE3)                    |
| E)               |                                                    |

### **INTRODUCTION – HOW TO GET STARTED**

Automationdirect.com would like to thank you for your purchase of the Durapulse GS30 AC drive. The GS30 drive is a state-of-the-art, full-featured AC drive. The Quick-Start Guide below will introduce you to many of the GS30 drive features and help you configure the GS30 drive in a minimum amount of time.

### STO (Safe Torque Off) / Emergency Stop

The GS30 drive offers Safe Torque Off (STO) functionality, instead of a standard Emergency Stop circuit. STO provides the ability to immediately turn off the output of the GS30 drive in the event of an emergency, without the need for an emergency stop contactor between the drive and motor.

Please see the Control-Circuit Wiring diagrams (page 1) for how to wire the STO circuit. From the factory, the GS30 STO terminals are jumpered and the STO circuitry of the drive is bypassed. STO is recommended for personnel safety.

After wiring the drive (but before applying power), the first thing you should do is press the E-stop button (or otherwise break the safety circuit) and verify that the circuit between the STO1/STO2 terminals and the STO +24V terminal is not connected. If these circuits are open, the STO feature will stop all power from going to the motor and there will be no danger of unexpected movement when you power up the drive.

#### Powering Up the GS30 Drive

Apply AC line power to the GS30 drive, but don't engage the safety circuit yet (keep the E-stop PB pushed in). Starting, Stopping, and Controlling the Speed of the GS30 Drive

Out of the box GS30 drives are set to use the keypad buttons to RUN and STOP the drive and vary the drive speed. The drive can also be configured to run from potentiometers, external pushbuttons, Ethernet communication. etc.

Do not attempt to run the motor yet. Certain parameters (especially the motor protection parameters) must be set first.

#### Configure the Drive

The tables below list those parameters typically used in most applications. You can navigate to any of these parameters through the keypad. (Refer to page 3 for information and instructions for using the Digital Keypad.)

All applications need to configure the parameters in the "Quick Configuration" table. At minimum, you MUST configure these motor parameters before operating the drive:

• 01.00 Motor1 Max Output Frequency (this will typically be 50Hz or 60Hz)

• 01.02 Motor1 Max Output Voltage (this will typically be either 230V or 460V)

• 05.01 Motor1 Rated Amps (depends on the motor)

The main configuration parameters required to get your drive up and running are included in this guide. For more advanced configuration options, please see the User Manual. Your application will dictate which parameters need to be configured. It is NOT necessary to configure every parameter listed in the tables in the User Manual, use only those you need.

#### Parameter Groups

| Group Number | Group Category          |
|--------------|-------------------------|
| 00           | Drive Config            |
| 01           | Basic Config            |
| 02           | Digital I/O Config      |
| 03           | Analog I/O Config       |
| 04           | Multi-Step Speed Config |
| 05           | Motor Config            |
| 06           | Protection Config       |
| 07           | Special Parameters      |
| 08           | PID Config              |
| 09           | Communications Config   |
| 10           | Speed Control Config    |
| 11           | Advanced Config         |
| 12           | Tension Config          |
| 13           | Macro Config            |
| 14           | Protection (2) Config   |

After configuring the minimum settings, you can now engage the safety circuit. The RUN and STOP/RESET buttons should Start and Stop the drive. To adjust the output frequency, press the MENU button repeatedly until the "F xx" appears for "Frequency Setpoint". Use the Digital Dial to adjust the frequency.

| Para     | MET   | <u>ER SET UP</u>                                                   |                                                                                                    |               |            |          |          | DURAPULSE GS30 Parame                 | ter Settings – Quick Configuration (continued)         |          |          |
|----------|-------|--------------------------------------------------------------------|----------------------------------------------------------------------------------------------------|---------------|------------|----------|----------|---------------------------------------|--------------------------------------------------------|----------|----------|
| DURA     | PULS  | GS30 AC Drives offer parameter s                                   | setup from the keypad for some of the most com                                                                            | nmon drive    | es         | Param    | eter     | Description                           | Settings                                               | Default  | User     |
| applic   | atior | ns. Choose parameters from the t                                   | able below, then set the applicable parameters                                                                            | for that      |            |          |          |                                       | 0=No function                                          |          |          |
| applic   | atior | as shown.                                                          |                                                                                                    |               |            |          |          |                                       | 1=2-wire mode 1, power on for operation                |          |          |
| Το Coi   | nfiau | re Parameters:                                                     |                                                                                                    |               |            |          |          |                                       | 2=2-wire mode 2 power on for operation                 |          |          |
| From:    | -ho n |                                                                    |                                                                                                    |               |            |          |          |                                       | control (M1: RUN/STOP, M2 REV/FWD)                     |          |          |
| From     | the p | ower up screen:                                                    |                                                                                                    |               |            |          |          |                                       | 3=3-wire, power on for operation control               |          |          |
| 1) Pre   | ss M  | ENU until you see H 0.00 (this is th                               | e actual drive frequency) and press ENTER.                                                                                |               |            |          |          |                                       | (M1: RUN, M2: REV/FWD, M3: STOP)                       |          |          |
| 2) Us    | e the | Dial to select the parameter group                                 | p you want and press ENTER.                                                                                               |               |            |          |          |                                       | (M1: FWD/STOP, M2: REV/STOP)                           |          |          |
| 3) Us    | e the | <b>Dial</b> to select the parameter num                            | ber you want within that aroup and press ENTER                                                                            | 2             |            |          |          |                                       | 5=2-wire mode 2, fast start up                         |          |          |
| 1) Ch    |       | the value of the parameter using t                                 | the Dial and proce ENTED                                                                                                  |               |            | 02       | 00       | 2-wire / 3-wire Control               | (M1: RUN/STOP, M2: REV/FWD)                            | 1        |          |
| 4) CII   | inge  |                                                                    | ne Dial ana press ENTER.                                                                                                  |               |            |          |          |                                       | 6=3-wire, fast start up                                |          |          |
| 5) Pre   | ss M  | <b>ENU</b> to exit back to the main menu                           | 1.                                                                                                    |               |            |          |          |                                       | Note:                                                  |          |          |
| 6) Re    | peat  | as needed until all required param                                 | neters are configured.                                                                                                    |               |            |          |          |                                       | In fast start up mode, the drive skips detecting IGBT  |          |          |
| (*****   |       |                                                                    |                                                                                                    |               |            |          |          |                                       | signal and will run immediately. When using fast start |          |          |
|          |       | Please refer to the user mar                                       | nual if you need more detailed informati                                                                                  | ion abou      | t the      |          |          |                                       | Terminal output stays in ready status and drive        |          |          |
|          | -     | parameters.                                                        |                                                                                                    |               |            |          |          |                                       | responds to commands immediately.                      |          |          |
|          |       |                                                                    |                                                                                                    |               |            |          |          |                                       | The output terminal will have higher voltage           |          |          |
|          |       | DURAPULSE G\$30 P                                                  | arameter Settings – Quick Configuration*                                                                                  |               |            |          |          |                                       | when running up                                        |          |          |
| Paran    | neter |                                                                    |                                                                                                    |               |            | 02       | 01       | DI1 Assignment Select 1 (FWD/DI1)     | ······································                 | 0        |          |
| Group    | #     | Description                                                        | Range                                                                                                    | Default       | User       | 02       | 02       | DI2 Assignment Select 2 (REV/DI2)     |                                                        | 0        |          |
| 00       | 7     |                                                                    | Read Only                                                                                                    | n/a           |            | 02       | 03       | DI3 Assignment Select 3 (DI3)         |                                                        | 1        |          |
|          | 01    | Displays AC drive rated current                                    |                                                                                                    | n/a           |            | 02       | 04       | DI4 Assignment Select 4 (DI4)         | See "Multi-function Input Selections" on page 5        | 2        |          |
|          | 101   | Displays AC unvertiled current                                     |                                                                                                    | 11/ d         |            | 02       | 05       | DIS Assignment Select 5 (DIS)         |                                                        | 3        |          |
|          |       |                                                                    | 1=Parameter write protect                                                                                                 |               |            | 02       | 06       | DI6 Assignment Select 6 (DI6)         |                                                        | 4        |          |
|          |       |                                                                    | 5=Reset kWH display to 0                                                                                                  |               |            | 02       | 07       | DI7 Assignment Select 7 (DI7)         |                                                        | 0        |          |
|          |       |                                                                    | 6=Reset PLC                                                                                                    |               |            | 02       | 13       | Relay 1 Function Select (R1)          |                                                        | 11       |          |
| 00       | 02    | Restore to default**                                               | /=reserved<br>8=Keypad doesn't respond                                                                                    | 0             |            | 02       | 16       | DO1 Assignment Select 2 (DO1)         | See "Multi-function Output Selections" on page 5       | 0        |          |
|          |       |                                                                    | 9=Reset 50Hz defaults                                                                                                    |               |            | 02       | 17       | DO2 Assignment Select 3 (DO2)         |                                                        | 0        |          |
|          |       |                                                                    | 10=Reset 60Hz defaults                                                                                                    |               |            |          | 1        |                                       | 0: Disable                                             | Ť        |          |
|          |       |                                                                    | 11=Reset 50Hz defaults (keep user config)                                                                                 |               |            | 02       | 35       | Auto-run on Power-up (includes after  | 1: Drive Runs on Run Command after Fault Reset or      | 0        |          |
|          | 06    | Firmware Version                                                   | I2=Reset 60Hz defaults (keep user conlig)                                                                                 |               |            |          |          | a Fault reset)                        | Power Up                                               |          |          |
|          | 106   |                                                                    |                                                                                                    | n/a           |            | 03       | 00       | Analog Input Selection (AI1)          | See "AI Multi-function Input Selections" on page 5     | 1        |          |
| 00       | 10    | Control Method                                                     | 2=Torque mode                                                                                                    | 0             |            | 03       | 01       | Analog Input Selection (AI2)          | See Ar Martin function input selections on page 5      | 0        |          |
|          | +     |                                                                    | 0=VE Open Ctrl                                                                                                    | +             |            | 03       | 20       | Multi-function Output (AO1)           | See "AO1 Multi-function Output Selections" on page     | 0        |          |
|          |       |                                                                    | 1=VF Enc Close Ctrl                                                                                                    |               |            |          | 1-0      | main function output (10 1)           | 5                                                      | ļ ĭ      | ļ        |
|          |       |                                                                    | 2=SVC Sensorless                                                                                                    |               |            | 03       | 28       | All terminal input selection          | 0=0-10 V                                               | 0        |          |
| 00       | 11    | Velocity Mode                                                      | 3=IM FOC Enc Ctrl                                                                                                    | 0             |            |          |          |                                       | 0-4.20 mA                                              |          |          |
|          |       |                                                                    | 5=FOC Sensorless                                                                                                    |               |            | 03       | 29       | Al2 terminal input selection          | 1=0-10 V                                               | 0        |          |
|          |       |                                                                    | 6=Reserved                                                                                                    |               |            |          |          |                                       | 2=0-20 mA                                              |          |          |
|          |       |                                                                    | 7=IPM Sensorless                                                                                                    |               |            |          | 1        |                                       | 0=No function                                          | 1        | 1        |
| 00       | 16    | Duty Selection                                                     | 0=Variable Torque                                                                                                    | 1             |            |          |          |                                       | 1=IM rotary tuning                                     |          |          |
|          |       |                                                                    | 1=Constant Torque                                                                                                    |               |            | 0.5      |          | Auto-tuning selection                 | 2=IM static tuning                                     |          |          |
|          |       | Master Frequency Command Source                                    | 0: Digital keypad<br>1: RS-485 communication input<br>2: Analog input (Refer to P03.00)<br>3: External UP / DOWN terminal |               |            | 05       |          | Auto-tuning selection                 | 5=Permanent magnet rotary tuning                       | 0        |          |
|          |       |                                                                    |                                                                                                    |               |            |          |          |                                       | 12=SVC inertia estimation                              |          |          |
|          |       |                                                                    |                                                                                                    |               |            |          |          |                                       | 13=Permanent magnet static tuning                      |          |          |
| 00       | 20    | (AUTO, REMOTE)                                                     | 4: Pulse Command (PG2) Reference w/o Direction                                                                            | 0             |            | 05       | 01       | Motor 1 Full Load Amps (FLA)          | 10-120% of drive rated current                         | #.##     |          |
|          |       |                                                                    | 5: Pulse Command (PG2) Reference with Direction                                                                           |               |            | 05       | 02       | Motor 1 Rated Power                   | 0.00–655.35 kW                                         | Based on |          |
|          |       |                                                                    | 9: PID controller                                                                                                    |               |            |          |          |                                       |                                                        | model    | ļ        |
|          |       |                                                                    | (See User Manual Chapter 4 for additional details)                                                                        |               |            | 05       | 03       | Motor 1 Rated RPM                     | 0-65535                                                | 1/10     |          |
|          |       |                                                                    | 0=Digital keypad                                                                                                    |               |            | 05       | 04       | Motor 1 Number of poles               | 2-20                                                   | 4        |          |
| 00       | 21    | Operation Command Source                                           | 1=External terminals                                                                                                    | 0             |            |          |          |                                       | U=DISable                                              |          |          |
|          |       |                                                                    | 5=Communication card                                                                                                    |               |            |          |          |                                       | during constant speed operation                        |          |          |
| <u> </u> | +     |                                                                    | 0=Ramp to stop                                                                                                    | +             |            | 06       | 06       | Over-torque Detection Selection       | 2=Stop after over-torque detection during constant     | 0        |          |
| 00       | 22    | Stop Method                                                        | 1=Coast to stop                                                                                                    | 0             |            |          |          | (Motor 1)                             | speed operation                                        | Ĭ        |          |
|          | 1     |                                                                    | 0=Enable forward/reverse                                                                                                  | Í             |            |          |          |                                       | during RUN                                             |          |          |
| 00       | 23    | Motor Direction Control                                            | 1=Disable reverse                                                                                                    | 0             |            |          |          |                                       | 4=Stop after over-torque detection during RUN          |          |          |
|          | 0.00  |                                                                    | 2=Disable forward                                                                                                    |               | ┝──┤       | 0.6      | 07       | Over-torque Detection Lovel (Motor 1) | 10-250%                                                | 120      |          |
| 01       | 00    | Motor 1 Max Frequency                                              | 0.00-599.00 Hz                                                                                                    | 60            | ┝──┤       |          | <u> </u> |                                       | (100% corresponds to the rated current of the drive)   | 120      | <u> </u> |
|          | 101   | INIDITOR I Base Frequency                                          | U.UU-599.UU HZ                                                                                                    | 60            | ┝──┤       | 06       | 08       | Over-torque Detection Time (Motor 1)  | 0.1–60.0 seconds                                       | 0.1      | ļ        |
| 01       | 02    | Motor 1 Rated Voltage                                              | 110V/230V: 0.0~255.0,<br>460V: 0.0~510.0V                                                                                 | 220.0         |            |          |          |                                       | 0=Inverter motor (with external forced cooling)        |          |          |
| 01       | ١٩    | Startup Frequency                                                  | 0 00-599 0 Hz                                                                                                    | 0.5           |            | 06       | 12       | Motor 1 Electronic Thermal Overload   | 2=Disabled                                             | 1        |          |
|          | 10    | Output Frequency Upper Limit                                       | 0.00-599.0 Hz                                                                                                    | 599.0         |            |          |          | Relay                                 | Note: A value of 0 or 1 is recommended to protect      | '        |          |
|          | 11    | Output Frequency Lower Limit                                       | 0.00-599.0 Hz                                                                                                    | 0.00          |            |          |          |                                       | the motor in most applications.                        | ļ        |          |
|          |       |                                                                    |                                                                                                    | 10.00         |            | 06       | 14       | Motor 1 Electronic Thermal Relay Time | 30.0-600.0                                             | 60       |          |
| 01       | 12    | Acceleration Time 1                                                |                                                                                                    | 10.00         |            |          |          |                                       | 0=Carrier Freq Derate                                  |          |          |
| -        | 12    | Deceleration Time 1                                                | 1                                                                                                    | 10.00         |            | 06       | 55       | Drive Derating Method                 | 1=Current Derate                                       | 0        |          |
| 01       | 13    | Deceleration Time 1                                                | P01.45=0: 0.00-600.0 sec                                                                                                  | 10.00         |            | <u> </u> | 1        |                                       | La carrier Freq Derate W.O Constant Current            | I        | L        |
| 01       | 20    | log Acceleration Time                                              | P01.45=1: 0.00-6000.0 sec                                                                                                 | 10.00         |            |          |          |                                       | table continuea next page)                             |          |          |
|          | 20    |                                                                    | _                                                                                                    | 10.00         |            |          |          |                                       |                                                        |          |          |
| 01       | 21    | Jog Deceleration Time                                              |                                                                                                    | 10.00         |            |          |          |                                       |                                                        |          |          |
|          | 1.00  |                                                                    |                                                                                                    | 10.00         | ┝──┤       |          |          |                                       |                                                        |          |          |
|          | 22    | Jog Frequency                                                      | U.UU-599.0 Hz                                                                                                    | 0.5           |            |          |          |                                       |                                                        |          |          |
| ** Roh   | nes d | erault V/Hz mode with no teedback. To ive after resetting defaults | change control modes see complete parameter listing in                                                                    | i User manua  | ат.        |          |          |                                       |                                                        |          |          |
| Note:    | Drive | default is Auto mode and cannot he char                            | nged from the keypad. For Local/Hand. use Discrete input                                                                  | configuration | n settinos |          |          |                                       |                                                        |          |          |
| (P02.0   | 0-P02 | 0.07) and P00.29–P00.31.                                           | o                                                                                                    |               |            |          |          |                                       |                                                        |          |          |
| <u> </u> |       | (†                                                                 | able continued next column)                                                                                               |               |            |          |          |                                       |                                                        |          |          |

| Grammer         Description         Range         Default         U           07         10         Restart after fault action         0=Stop operation         0=Stop operation         0           07         11         Number of times to attempt autor         0=10         0         0         0           07         11         Number of times to attempt autor         0=10         0         0         0           07         19         Fan cooling control*         0=Fan is always ON         0         0         0           07         19         Fan cooling control*         0=Fan is always ON         0         0         0           08         00         PID Feedback top single of the contor drive stops for one minute         0         0=Disabled         1         1         Negative PID feedback top single-phase pulse input (DIZ), when the AC motor drive stops input (DIZ), 00         2=Negative PID feedback top single-phase pulse input (DIZ), 00         2=Negative PID feedback top single-phase pulse input (DIZ), 00         2=Negative PID feedback top single-phase pulse input (DIZ), 00         0         0         0         0         0         0         0         0         0         0         0         0         0         0         0         0         0         0         0         0                                                                                                             | Param   | eter |                                                         |                                                                                                    | 1       |      |
|----------------------------------------------------------------------------------------------------|---------|------|---------------------------------------------------------|----------------------------------------------------------------------------------------------------|---------|------|
| 07         10         Restart after fault action         0 = 50ped instance         0           07         10         Restart after fault         0 = 10         0           07         11         Number of times to attempt autor<br>restart after fault         0 = 10         0           07         19         Fan cooling control*         0 = 15 al kays ON         0         0           19         Fan cooling control*         2 = 5 ans (D) when the AC motor drive stops for one<br>minute         2 = 5 ans (D) when the AC motor drive stops for one<br>minute         3           2 = Fan is ON when the AC motor drive stops         3 = 5 an turns ON when the AC motor drive stops         3           08         00         PID Feedback torwinal selection         0 = Disabled         1 = Negative PID feedback to y analog input (P03.00)<br>2 = Negative PID feedback to y analog input (P03.00)<br>3 = Negative PID feedback to y analog input (P03.00)<br>4 = Positive PID feedback to y analog input (P03.00)<br>5 = Positive PID feedback to y analog input (P03.00)<br>5 = Positive PID feedback to y analog input (P03.00)<br>5 = Positive PID feedback to y analog input (P03.00)<br>5 = Positive PID feedback to y analog input (P03.00)<br>6 = Positive PID feedback to y analog input (P03.00)<br>7 = Negative PID feedback to y analog input (P03.00)<br>7 = Negative PID feedback to y analog input (P03.00)<br>7 = Negative PID feedback to y communication protocol<br>8 = Positive PID feedback to y communication protocol<br>8 = Positive PID feedback to y communication protocol<br>8 = Positive PID feedback to y communication protocol<br>8 = Positive PID feedback to y communicating protocol                                                                                                    | Group   | #    | Description                                             | Range                                                                                                    | Default | User |
| 07         11         Number of times to attempt auto-<br>restart after fault         0-10         0           07         19         Fan cooling control*         0=Fan is always ON<br>1=Fan is OFF after the AC motor drive stops for one<br>minute         0           07         19         Fan cooling control*         0=Fan is oW when the AC motor drive stops<br>approximately 60°C.         3           08         00         PID Feedback terminal selection         0=Disabled         1=Negative PID feedback by single-phase pulse input<br>(DI7), without direction (PI0.02)<br>3=Negative PID feedback by communication protocol         0           08         00         PID Feedback terminal selection         2=Positive PID feedback by communication protocol         0           08         01         Proportional gain (P)         0.0-1000.0 (When P08.23 bit 1=0)         1.00           08         01         Proportional gain (P)         0.0-100.0 (When P08.23 bit 1=1)         1.00           08         03         Differential time (D)         0.00-100.0 (When P08.23 bit 1=1)         1.00           08         04         Upper limit of integral control         0.0-100.0 (When P08.23 bit 1=1)         1.00           08         05         PID delay time         0.0-25. sec.         0.00         0           08         05         PID delay time         0.0-25. sec.                                                                                                    | 07      | 10   | Restart after fault action                              | 0=Stop operation<br>1=Speed tracking by current speed<br>2=Speed tracking by minimum output frequency                                                                                                    | 0       |      |
| 07         19         Fan cooling control*         0 = Fan is always ON<br>I= Fan is ON when the AC motor drive stops for one<br>minute         3           08         00         PID Feedback terminal selection         0 = Disabled         3           08         00         PID Feedback terminal selection         0 = Disabled         0           08         01         Proportional gain (P)         0.0-100.20         0           08         01         Proportional gain (P)         0.0-100.00 sec.         0.00           08         01         Proportional gain (P)         0.0-100.00 sec.         0.00           08         01         Proportional gain (P)         0.0-100.00 when P08.23 bit 1=0)         1.00           08         03         Differential time (D)         0.00-100.00 when P08.23 bit 1=0)         1.00           08         01         Proportional gain (P)         0.0-100.00 When P08.23 bit 1=0)         1.00           08         02         Integral time (D)         0.00-100.00 When P08.23 bit 1=0)         1.00           08         03         Differential time (D)         0.00-100.00 When P08.23 bit 1=0)         1.00           09         Feedback value by<br>communication protocol         -200.00-200.00%         0.00         0.00           08         Feedback                                                                                                    | 07      | 11   | Number of times to attempt auto-<br>restart after fault | 0-10                                                                                                    | 0       |      |
| 08         00         PID Feedback terminal selection         0-Disabled<br>1-Negative PID feedback: by single-phase pulse input<br>(DI7), with direction (P10.02)<br>3-Negative PID feedback: by single-phase pulse input<br>(DI7), with out direction (P10.02)<br>4-Positive PID feedback: by single-phase pulse input<br>(DI7), with direction (P10.02)<br>6-Positive PID feedback: by communication protocol<br>8-Positive PID feedback: by communication protocol<br>8-Positive PID feedback: by communication protocol<br>9-Filmini)         1.00           08         04         Upper limit of integral control<br>9-0-10.0%         0.00         0           08         05         PID feedback value by<br>communication protocol<br>9-2-5 sec.         0.0         0           08         07         PID delay time<br>9-2-5 sec.         0.0         0         0           08         09         Feedback signal fault treatment<br>9-2-5 sec.         0.0         0         0           18 | 07      | 19   | Fan cooling control*                                    | 0=Fan is always ON<br>1=Fan is OFF after the AC motor drive stops for one<br>minute<br>2=Fan is ON when the AC motor drive runs, fan is OFF<br>when the AC motor drive stops<br>3=Fan turns ON when temperature (IGBT) reaches<br>approximately 60°C                                                                                                    | 3       |      |
| 08         01         Proportional gain (P)         0.0-100.00 (When P08.23 bit 1=0)         1.00           08         02         Integral time (I)         0.00-100.00 sec.         1.00           08         03         Differential time (D)         0.00-100.00 sec.         0.00           08         03         Differential time (D)         0.00-100.0%         100.0           08         04         Upper limit of integral control         0.0-100.0%         100.0           08         05         PID output command limit (positive limit)         0.0-110.0%         100.0           08         06         PID feedback value by communication protocol         -200.00-200.00%         0.00           08         06         PID delay time         0.0-25 sec.         0.0         0           08         07         PID delay time         0.0-25 sec.         0.0         0           08         08         Feedback signal fault treatment         0=Warn and Keep Run         1=Fault and Ramp Stop         0         2=Fault and Coast Stop         0         2=Fault and Coast Stop         0         2=Fault and Coast Stop         0         2=Fault and Coast Stop         0         3=Analog Input         6=Comm Card         0         0         0         0         3=Fan                                                                                                    | 08      | 00   | PID Feedback terminal selection                         | 0=Disabled<br>1=Negative PID feedback: by analog input (P03.00)<br>2=Negative PID feedback: by single-phase pulse input<br>(DI7), without direction (P10.02)<br>3=Negative PID feedback: by single -phase pulse input<br>(DI7), with direction (P10.02)<br>4=Positive PID feedback: by analog input (P03.00)<br>5=Positive PID feedback: by single -phase pulse input<br>(DI7), without direction (P10.02)<br>6=Positive PID feedback: by single -phase pulse input<br>(DI7), with direction (P10.02)<br>7=Negative PID feedback: by communication protocol<br>8=Positive PID feedback: by communication protocol | 0       |      |
| 08         02         Integral time (I)         0.00-100.00 sec.         1.00           08         03         Differential time (D)         0.00-1.00 sec.         0.00           08         04         Upper limit of integral control         0.0-100.0%         100.0           08         05         PID output command limit (positive<br>limit)         0.0-110.0%         100.0           08         05         PID feedback value by<br>communication protocol         -200.00-200.00%         0.00           08         07         PID delay time         0.0-2.5 sec.         0.0           08         08         Feedback signal detection time         0.0-3600.0 sec.         0.0           08         09         Feedback signal fault treatment         1=Fault and Ramp Stop<br>2=Fault and Coast Stop<br>3=Warn and Keep Freq         0           08         65         PID target value source         2=Freq Cmd<br>1=From Pr08-66<br>2=R5485 Comm         0           13         00         Application Selection         0=Disabled<br>01=User parameter<br>02=Compressor<br>03=Fan<br>04=Pump<br>05=Conveyor         0           13         00         Application Selection         0         0           14         00         Application Selection         0         0           04=Pump<br>05=Conveyor         0         <                                                                                                    | 08      | 01   | Proportional gain (P)                                   | 0.0–1000.0 (When P08.23 bit 1=0)<br>0.00–100.00 (When P08.23 bit 1=1)                                                                                                    | 1.00    |      |
| 08         03         Differential time (D)         0.00–1.00 sec.         0.00           08         04         Upper limit of integral control         0.0–100.0%         100.0           08         05         PID output command limit (positive<br>limit)         0.0–110.0%         100.0           08         06         PID feedback value by<br>communication protocol         -200.00–200.00%         0.00           08         07         PID delay time         0.0–2.5 sec.         0.0           08         08         Feedback signal detection time         0.0–3600.0 sec.         0.0           08         09         Feedback signal fault treatment         0=Warn and Keep Run<br>1=Fault and Coast Stop<br>3=Warn and Keep Freq         0           08         65         PID target value source         0=Freq Cmd<br>1=from Pt08-66<br>2=RS485 Comm<br>3=Analog Input<br>6=Comm Card         0           13         00         Application Selection         00=Disabled<br>01=User parameter<br>02=Compresor<br>03=Fan<br>04=Pump<br>05=Conveyor         0           13         00         Application Selection         0           08=Textiles<br>10=Logistics<br>11=Tension PID function<br>12=Tension PID master/aux frequency function         0           * Note, not all drives come standard with fans         12=Tension PID master/aux frequency function                                                                                                    | 08      | 02   | Integral time (I)                                       | 0.00–100.00 sec.                                                                                                    | 1.00    |      |
| 08         04         Upper limit of integral control         0.0–100.0%         100.0           08         05         PID output command limit (positive<br>limit)         0.0–110.0%         100.0           08         06         PID feedback value by<br>communication protocol         0.0–110.0%         0.00           08         06         PID feedback value by<br>communication protocol         0.0–25. sec.         0.0           08         07         PID delay time         0.0–2.5 sec.         0.0           08         08         Feedback signal detection time         0.9–3600.0 sec.         0.0           08         09         Feedback signal fault treatment         1=Fault and Ramp Stop<br>2=Fault and Coast Stop<br>3=Warn and Keep Freq         0           08         65         PID target value source         2=R5485 Comm<br>3=Analog Input<br>6=Comm Card         0           13         00         Application Selection         00=Disabled<br>01=User parameter<br>02=Compersor<br>03=Fan<br>04=Pump<br>05=Conveyor<br>06=Machine tool<br>07=Packing<br>08=Textiles<br>10=Logistics<br>11=Tension PID function<br>12=Tension PID function<br>12=Tension PID function<br>12=Tension PID function<br>12=Tension PID function<br>12=Tension PID function         0           * Note, not all drives come standard with fans         Multi-function Input Selections         0                                                                                                    | 08      | 03   | Differential time (D)                                   | 0.00–1.00 sec.                                                                                                    | 0.00    |      |
| 08         05         PID output command limit (positive<br>limit)         0.0–110.0%         100.0           08         06         PID feedback value by<br>communication protocol         -200.00–200.00%         0.00           08         07         PID delay time         0.0–2.5 sec.         0.0           08         08         Feedback signal detection time         0.0–3600.0 sec.         0.0           08         09         Feedback signal fault treatment         1=Fault and Ramp Stop<br>2=Fault and Coast Stop<br>3=Warn and Keep Freq         0           08         65         PID target value source         0=Freq Cmd<br>1=From Pr08-66         0           2=RS4485 Comm<br>3=Analog Input<br>6=Comm Card         0         0         0           13         00         Application Selection         0=Conveyor<br>06=Machine tool<br>07=Packing<br>08=Textiles<br>10=Logistics<br>11=Tension PID function<br>12=Tension PID function<br>12=Tension PID function         0                                                                                                    | 08      | 04   | Upper limit of integral control                         | 0.0–100.0%                                                                                                    | 100.0   |      |
| 08       06       PID feedback value by communication protocol       -200.00-200.00%       0.00         08       07       PID delay time       0.0-2.5 sec.       0.0         08       08       Feedback signal detection time       0.0-3600.0 sec.       0.0         08       09       Feedback signal detection time       0.0-3600.0 sec.       0.0         08       09       Feedback signal fault treatment       1=Fault and Ramp Stop 2=Fault and Coast Stop 3=Warn and Keep Freq       0         08       65       PID target value source       0=Freq Cmd 1=From Pr08-66       0         2=RS485 Comm 3=Analog Input 6=Comm Card       0       0       0         13       00       Application Selection       0=Disabled 01=User parameter 02=Compressor 03=Fan 04=Pump 05=Conveyor 06=Machine tool 07=Packing 08=Textiles 10=Logistics 11=Tension PID master/aux frequency function 12=Tension PID master/aux frequency function       0         * Note, not all drives come standard with fans       Multi-function Input Selections       0                                                                                                    | 08      | 05   | PID output command limit (positive limit)               | 0.0–110.0%                                                                                                    | 100.0   |      |
| 08       07       PID delay time       0.0-2.5 sec.       0.0         08       08       Feedback signal detection time       0.0-3600.0 sec.       0.0         08       09       Feedback signal fault treatment       0=Warn and Keep Run       1=Fault and Cast Stop       0         2=Fault and Coast Stop       0       3=Warn and Keep Freq       0       0         08       65       PID target value source       2=RS485 Comm       0       0         1=From Pr08-66       2=RS485 Comm Card       0       0       0         08       65       PID target value source       2=RS485 Comm Card       0         13       00       Application Selection       00=Disabled       0       0         13       00       Application Selection       05=Conveyor       0       0         14       Feesion PID function       12=Tension PID function       0       0         15       Note, not all drives come standard with fans       11=Tension PID function       12=Tension PID master/aux frequency function                                                                                                    | 08      | 06   | PID feedback value by<br>communication protocol         | -200.00–200.00%                                                                                                    | 0.00    |      |
| 08       08       Feedback signal detection time       0.0-3600.0 sec.       0.0         08       09       Feedback signal fault treatment       0=Warn and Keep Run<br>1=Fault and Ramp Stop<br>2=Fault and Coast Stop<br>3=Warn and Keep Freq       0         08       65       PID target value source       0=Freq Cmd<br>1=From Pr08-66<br>2=RS485 Comm<br>3=Analog Input<br>6=Comm Card       0         13       00       Application Selection       00=Disabled<br>01=User parameter<br>02=Compresor<br>03=Fan<br>04=Pump<br>05=Conveyor<br>06=Machine tool<br>07=Packing<br>08=Textiles<br>10=Logistics<br>11=Tension PID function<br>12=Tension PID function       0         * Note, not all drives come standard with fans       Multi-function Input Selections       0                                                                                                    | 08      | 07   | PID delay time                                          | 0.0–2.5 sec.                                                                                                    | 0.0     |      |
| 08       09       Feedback signal fault treatment       0=Warn and Keep Run<br>1=Fault and Ramp Stop<br>2=Fault and Coast Stop<br>3=Warn and Keep Freq       0         08       65       PID target value source       0=Freq Cmd<br>1=From Pr08-66<br>2=RS485 Comm       0         08       65       PID target value source       0=Greq Cmd<br>1=From Pr08-66       0         13       00       Application Selection       00=Disabled<br>01=User parameter<br>02=Compressor<br>03=Fan<br>04=Pump<br>05=Conveyor<br>06=Machine tool<br>07=Packing<br>08=Textiles<br>10=Logistics<br>11=Tension PID function<br>12=Tension PID function<br>12=Tension PID master/aux frequency function       0                                                                                                    | 08      | 08   | Feedback signal detection time                          | 0.0–3600.0 sec.                                                                                                    | 0.0     |      |
| 08       65       PID target value source       0=Freq Cmd<br>1=From Pr08-66       0         2=RS485 Comm<br>3=Analog Input<br>6=Comm Card       0         00=Disabled<br>01=User parameter<br>02=Compressor<br>03=Fan<br>04=Pump<br>05=Conveyor<br>06=Machine tool<br>07=Packing<br>08=Textiles<br>10=Logistics<br>11=Tension PID function<br>12=Tension PID function       0         * Note, not all drives come standard with fans                                                                                                    | 08      | 09   | Feedback signal fault treatment                         | 0=Warn and Keep Run<br>1=Fault and Ramp Stop<br>2=Fault and Coast Stop<br>3=Warn and Keep Freq                                                                                                    | 0       |      |
| 13       00       Application Selection       00=Disabled<br>01=User parameter<br>02=Compressor<br>03=Fan<br>04=Pump<br>05=Conveyor<br>06=Machine tool<br>07=Packing<br>08=Textiles<br>10=Logistics<br>11=Tension PID function<br>12=Tension PID function<br>12=Tension PID master/aux frequency function       0         * Note, not all drives come standard with fans       Multi-function Input Selections                                                                                                    | 08      | 65   | PID target value source                                 | 0=Freq Cmd<br>1=From Pr08-66<br>2=RS485 Comm<br>3=Analog Input<br>6=Comm Card                                                                                                    | 0       |      |
| * Note, not all drives come standard with fans Multi-function Input Selections                                                                                                    | 13      | 00   | Application Selection                                   | 00=Disabled<br>01=User parameter<br>02=Compressor<br>03=Fan<br>04=Pump<br>05=Conveyor<br>06=Machine tool<br>07=Packing<br>08=Textiles<br>10=Logistics<br>11=Tension PID function<br>12=Tension PID master/aux frequency function                                                                                                    | 0       |      |
| Multi-function Input Selections                                                                                                    | * Note, | not  | all drives come standard with fans                      |                                                                                                    |         |      |
| Multi-function input Selections                                                                                                    |         |      |                                                         | function Innut Colochian-                                                                                                    |         |      |
|                                                                                                    | 0.11    | 6    | Multi                                                   |                                                                                                    |         |      |

|                                          | Multi-function Input Selections         |                                          | Pa  |
|------------------------------------------|-----------------------------------------|------------------------------------------|-----|
| 0=No function                            | 23=Counter input (DI6)                  | 52=Selection for PLC mode bit 1          | Ku  |
| 1=Multi-step speed command 1             | 24=FWD JOG command                      | 56=Local / Remote selection              | Air |
| 2=Multi-step speed command 2             | 25=REV JOG command                      | 70=Force auxiliary frequency return to 0 | AII |
| 3=Multi-step speed command 3             | 26=TRQ / Field Oriented Control (FOC)   | 71=Disable PID function, force PID       |     |
| 4=Multi-step speed command 4             | mode selection                          | output return to 0                       |     |
| 5=Reset                                  | 27=ASR1 / ASR2 selection                | 72=Disable PID function, retain the      | Po  |
| 6=JOG [by external control or GS4-KPD    | 28=Emergency stop (EF1)                 | output value before disabled             |     |
| (optional)]                              | 29=Signal confirmation for              | 73=Force PID integral gain return to 0,  |     |
| 7=Acceleration / deceleration speed      | Y-connection                            | disable integral                         |     |
| inhibit                                  | 30=Signal confirmation for              | 74=Reverse PID feedback                  | Alt |
| 8=1st and 2nd acceleration /             | ∆-connection                            | 78=Multi-step position confirmation      |     |
| deceleration time selection              | 31=High torque bias (P11.30)            | 79=Position/speed mode switching (0=     | Pa  |
| 9=3rd and 4th acceleration /             | 32=Middle torque bias (P11.31)          | Speed mode, 1=Position mode)             | Dr  |
| deceleration time selection              | 33=Low torque bias (P11.32)             | 80=Location command source switching     |     |
| 10=External Fault (EF) Input (P07.20)    | 38=Disable writing EEPROM function      | (increase) (0=Internal register,         |     |
| 11=Base Block (B.B.) input from external | 39=Torque command direction             | 1=External pulse input)                  | Vil |
| source                                   | 40=Force coasting to stop               | 83=Multi-motor (IM) selection bit 0      |     |
| 12=Output stop                           | 41=HAND switch                          | 84=Multi-motor (IM) selection bit 1      |     |
| 13=Cancel the setting of auto-           | 42=AUTO switch                          | 86=Enable initial reel diameter          | Im  |
| acceleration / auto-deceleration time    | 43=Enable resolution selection (P02.48) | 87=Initial reel diameter 1               | 1   |
| 15=Frequency command from AI1            | 44=Negative limit switch (NL)           | 88=Initial reel diameter 2               |     |
| 16=Frequency command from AI2            | 45=Positive limit switch (PL)           | 89=PID integration reset                 | Pr  |
| 18=Forced to stop (P07.20)               | 46=Homing (ORG)                         | 90=Stop calculating the reel diameter    |     |
| 19=Frequency up command                  | 48=Mechanical gear ratio switch         | 91=Winding mode selection                |     |
| 20=Frequency down command                | 49=Enable drive                         | 92=Enable tension control                | 100 |
| 21=PID function disabled                 | 50=Slave dEb action to execute          | 93=Pause tension PID function            | /=  |
| 22=Clear the counter                     | 51=Selection for PLC mode bit 0         | 94=Enable to auto switch the reel        | 4   |

| er            | 0=No                                                                                                    | function                                                                                                    |                                                                                                    | 19=External interrupt B.B.                                                                                                    | input (Base                                                                                                    | 42=Crane fund                                                                                                    | tion                                                                                                    | 4=                                                                                   | http://www.gutomatic                                                                                                    | ndiract c                                       | m (static)                                      | manuala                                            | inday html                                                                                                    | iy time.                                                                         |
|---------------|----------------------------------------------------------------------------------------------------|----------------------------------------------------------------------------------------------------|----------------------------------------------------------------------------------------------------|----------------------------------------------------------------------------------------------------|----------------------------------------------------------------------------------------------------|----------------------------------------------------------------------------------------------------|----------------------------------------------------------------------------------------------------|--------------------------------------------------------------------------------------|----------------------------------------------------------------------------------------------------|-------------------------------------------------|-------------------------------------------------|----------------------------------------------------|----------------------------------------------------------------------------------------------------|----------------------------------------------------------------------------------|
| -             | 1=Ind<br>2=Op                                                                                                    | dication during RUN<br>peration speed reach                                                                                                    | ned                                                                                                    | 20=Warning output                                                                                                    |                                                                                                    | 43=Motor spe<br>44=Low curren                                                                                                    | ed detection<br>at output (use with                                                                                                    |                                                                                      |                                                                                                    | mair ect.co                                     | JIII/Static/I                                   | manuais/                                           | muex.mm.                                                                                                    |                                                                                  |
|               | 3=Des                                                                                                    | sired frequency rea                                                                                                    | ched 1 (P02.22)                                                                                                    | 21=Over-voltage<br>22=Over-current stall prev                                                                                                    | vention                                                                                                    | P06.71-06.7                                                                                                    | 73)                                                                                                    | MINIM                                                                                | IUM MOUNTING CLEAR                                                                                                    | ANCES                                           |                                                 |                                                    |                                                                                                    |                                                                                  |
|               | 4=Des                                                                                                    | sired frequency read                                                                                                    | ched 2 (P02.24)                                                                                                    | 23=Over-voltage stall prev                                                                                                    | vention                                                                                                    | 45=UVW outp                                                                                                    | ut electromagnetic valve                                                                                                    | When in                                                                              | istalling your GS30 drive, pl                                                                                                    | ease keep t                                     | he following                                    | g in mind:                                         |                                                                                                    |                                                                                  |
|               | 6=Zer                                                                                                    | ro speed including S                                                                                                    | STOP                                                                                                    | 24=Operation mode                                                                                                    |                                                                                                    | 46=Master dEl                                                                                                    | b output                                                                                                    | Prever                                                                               | nt fiber particles, scraps of p                                                                                                    | oaper, shred                                    | ded wood, s                                     | aw dust, me                                        | etal particles, etc., fron                                                                                                    | n adhering to the                                                                |
| $\neg$        | (Fre                                                                                                    | equency command)                                                                                                    | )<br>_06.08)                                                                                                    | 26=Reverse command                                                                                                    |                                                                                                    | 51=Analog ou                                                                                                    | tput control for RS-485                                                                                                    | heat si                                                                              | ink.                                                                                                    |                                                 |                                                 |                                                    |                                                                                                    |                                                                                  |
|               | 8=Ove                                                                                                    | er-torque 2 (P06.09                                                                                                    | -06.11)                                                                                                    | 29=Output when frequence                                                                                                    | $cy \ge P02.34$                                                                                                    | 52=Output cor                                                                                                    | ntrol for communication                                                                                                    | <ul> <li>Install</li> </ul>                                                          | the AC motor drive in a met                                                                                                    | tal cabinet. I                                  | Nhen install                                    | ing one driv                                       | e below another one, i                                                                                                    | use a metal                                                                      |
|               | 9=Driv                                                                                                    | ive is ready                                                                                                    | (1.) (DOC 00)                                                                                                    | 31=Y-connection for the n                                                                                                    | notor coil                                                                                                    | cards                                                                                                    |                                                                                                    | separa                                                                               | ation between the AC motor                                                                                                    | drives to pr                                    | event mutua                                     | ıl heating aı                                      | nd to prevent the risk o                                                                                                    | f accidental fire.                                                               |
|               | 10=L0                                                                                                    | lalfunction indicatio                                                                                                    | (LV) (P06.00)<br>m                                                                                                    | $32=\Delta$ -connection for the n                                                                                                    | notor coil                                                                                                    | 67=Analog inp                                                                                                    | out level reached                                                                                                    | <ul> <li>Install</li> </ul>                                                          | the AC motor drive in Pollu                                                                                                    | tion Degree                                     | 2 environme                                     | ents only: no                                      | ormally only noncondu                                                                                                    | ctive pollution                                                                  |
|               | 13=O                                                                                                    | verheat warning (P0                                                                                                    | 06.15)                                                                                                    | 33=Zero speed (actual out<br>frequency)                                                                                                    | tput                                                                                                    | 68=SO output                                                                                                    | logic B                                                                                                    | occurs                                                                               | and temporary conductivit                                                                                                    | y caused by                                     | condensatio                                     | on is expecte                                      | ed.                                                                                                    |                                                                                  |
| $\neg$        | 14=Sc<br>(P0                                                                                                    | oftware brake signa<br>)7 00)                                                                                                    | lindicator                                                                                                    | 34=Zero speed including S                                                                                                    | STOP (actual                                                                                                    | 69=Maximum<br>70=Empty reel                                                                                                    | reel diameter reached                                                                                                    | In Poll                                                                              | lution Degree 2 environmen                                                                                                    | ts, install dr                                  | ives in an IP5                                  | 54 cabinet o                                       | r in a pollution-contro                                                                                                    | lled environment.                                                                |
|               | 15=PI                                                                                                    | ID feedback error (P                                                                                                    | P08.13, P08.14)                                                                                                    | output frequency)                                                                                                    | 1 (P06 23)                                                                                                    | 71=Broken bel                                                                                                    | It detection                                                                                                    | Polluti                                                                              | ion Degree 2 defines an envi                                                                                                    | ronment in                                      | which dew c                                     | an form cau                                        | ising temporary electr                                                                                                    | ical conduction.                                                                 |
|               | 16=Sli                                                                                                    | lip error (oSL)                                                                                                    | does not                                                                                                    | 36=Error output selection                                                                                                    | 2 (P06.24)                                                                                                    | 72=Tension PII                                                                                                    | D feedback error                                                                                                    | Electri                                                                              | cal equipment in the contro                                                                                                    | i panei ana                                     | inermostati                                     | c chamber o                                        | only causes non-conau                                                                                                    | cuve pollution.                                                                  |
|               | ret                                                                                                    | turn to 0 (P02.20)                                                                                                    |                                                                                                    | 37=Error output selection                                                                                                    | 3 (P06.25)<br>4 (P06.26)                                                                                                    | 74=Over-torqu                                                                                                    | ue 4                                                                                                    |                                                                                      |                                                                                                    |                                                 |                                                 |                                                    |                                                                                                    |                                                                                  |
|               | 18=Co                                                                                                    | ount value reached,                                                                                                    | return to 0                                                                                                    | 39=Position reached (P10.                                                                                                    | .19)                                                                                                    | 75=Forward RI                                                                                                    | UN status                                                                                                    | 🔶 🤶 (BLU                                                                             | e Arrow) Inflow                                                                                                    | <del>(</del>                                    | (RED ARRO                                       | w) OUTFLO                                          | <i>w</i>                                                                                                    |                                                                                  |
|               | (10                                                                                                    | 52.13)                                                                                                    |                                                                                                    | 40=Speed reached (includ                                                                                                    | ling STOP)                                                                                                    |                                                                                                    | site status                                                                                                    | Single o                                                                             | drive Independent installation                                                                                                    | n. Side                                         | -by-side hori                                   | zontal instal                                      | lation:                                                                                                    |                                                                                  |
|               |                                                                                                    |                                                                                                    |                                                                                                    |                                                                                                    |                                                                                                    |                                                                                                    |                                                                                                    | 11/1                                                                                 |                                                                                                    |                                                 | ///////////////////////////////////////         |                                                    |                                                                                                    | //                                                                               |
|               |                                                                                                    |                                                                                                    |                                                                                                    | AI Multi-function Inpu                                                                                                    | ıt Selections                                                                                                    | ;                                                                                                    |                                                                                                    | ]   🏹                                                                                | Λ 🔨 🖡 🗡 🗍                                                                                                    |                                                 |                                                 |                                                    | × ×                                                                                                    |                                                                                  |
|               | 0=No                                                                                                    | function                                                                                                    |                                                                                                    | 7-Positive torque limit                                                                                                    |                                                                                                    | 14=Tension PII                                                                                                    | D feedback signal                                                                                                    |                                                                                      |                                                                                                    |                                                 |                                                 | ▼^(                                                |                                                                                                    |                                                                                  |
| $\neg$        | 1=Fre                                                                                                    | equency command                                                                                                    | aug limit under                                                                                                    | 8=Negative torque limit                                                                                                    |                                                                                                    | 15=Line speed                                                                                                    | l                                                                                                    |                                                                                      |                                                                                                    |                                                 |                                                 |                                                    |                                                                                                    |                                                                                  |
|               | spe                                                                                                    | eed mode)                                                                                                    | que innic under                                                                                                    | 9=Regenerative torque lim                                                                                                    | nit<br>aug limit                                                                                                    | 17=Tension PII                                                                                                    | D target value                                                                                                    |                                                                                      | в в                                                                                                    |                                                 | // в                                            |                                                    | сі в                                                                                                    |                                                                                  |
|               | 3=Tor                                                                                                    | rque compensation                                                                                                    | command                                                                                                    | 11=PT100 thermistor input                                                                                                    | it value                                                                                                    | 18=Tension set                                                                                                    | tting value                                                                                                    |                                                                                      | Inverter                                                                                                    |                                                 | lr                                              | nverter 🔫                                          | ► Inverter                                                                                                    |                                                                                  |
|               | 5=PID                                                                                                    | D feedback signal                                                                                                    |                                                                                                    | 12=Auxiliary frequency inp                                                                                                    | put                                                                                                    | 20=Tension tap                                                                                                    | per                                                                                                    |                                                                                      |                                                                                                    |                                                 |                                                 |                                                    |                                                                                                    |                                                                                  |
| -             | 6=The                                                                                                    | ermistor (PTC) input                                                                                                    | value                                                                                                    | 15=PID compensation valu                                                                                                    | ue                                                                                                    | 21=VFSM V so                                                                                                    | ource                                                                                                    |                                                                                      |                                                                                                    |                                                 |                                                 |                                                    |                                                                                                    |                                                                                  |
|               |                                                                                                    |                                                                                                    |                                                                                                    |                                                                                                    |                                                                                                    |                                                                                                    |                                                                                                    | <b>▲</b>                                                                             |                                                                                                    | A                                               | A 👌                                             |                                                    | $\rightarrow$                                                                                                    | A                                                                                |
|               |                                                                                                    |                                                                                                    | A                                                                                                    | AO1 Multi-function Out                                                                                                    | put Selection                                                                                                    | ns                                                                                                    |                                                                                                    |                                                                                      |                                                                                                    |                                                 |                                                 |                                                    |                                                                                                    | 1                                                                                |
| _             | 0=Out                                                                                                    | Itput frequency (Hz)                                                                                                    |                                                                                                    |                                                                                                    |                                                                                                    | 10.14                                                                                                    |                                                                                                    | ////                                                                                 |                                                                                                    |                                                 | '//////////////////////////////////////         | ///////////////////////////////////////            |                                                                                                    | 11                                                                               |
| -             | 1=Fre                                                                                                    | equency command (                                                                                                    | (Hz)                                                                                                    | 9=Al1 percent                                                                                                    |                                                                                                    | 16=Vq-axis vol<br>17=Vd-axis vol                                                                                                    | Itage command<br>Itage command                                                                                                    |                                                                                      |                                                                                                    |                                                 |                                                 |                                                    |                                                                                                    |                                                                                  |
| $\neg$        | 2=Mo<br>3=Out                                                                                                    | otor speed (Hz)                                                                                                    |                                                                                                    | 10=Al2 percent                                                                                                    |                                                                                                    | 18=Torque cor                                                                                                    | mmand                                                                                                    | GS30 F                                                                               | RAMES A-F                                                                                                    |                                                 |                                                 |                                                    |                                                                                                    |                                                                                  |
|               | 4=Out                                                                                                    | itput voltage                                                                                                    |                                                                                                    | 12=Iq current command<br>13=Iq feedback value                                                                                                    |                                                                                                    | 19=PG2 (DI7) 1<br>21=RS-485 and                                                                                                    | frequency command<br>alog output                                                                                                    |                                                                                      | 1                                                                                                    |                                                 |                                                 |                                                    | On exertion Te                                                                                                    |                                                                                  |
|               | 5=DC<br>6=Pov                                                                                                    | bus voltage                                                                                                    |                                                                                                    | 14=Id current command                                                                                                    |                                                                                                    | 22=Communic                                                                                                    | cation card analog output                                                                                                    |                                                                                      | nstallation Mothod                                                                                                    | Α                                               | В                                               | с                                                  | Operation rel                                                                                                    | Maar                                                                             |
| $\neg$        | 7=Pov                                                                                                    | wer                                                                                                    |                                                                                                    | 15=Id feedback value                                                                                                    |                                                                                                    | 23=Constant v                                                                                                    | oltage output (P03.32)                                                                                                    |                                                                                      | installation method                                                                                                    | (mm)                                            | (mm)                                            | (mm)                                               | мах                                                                                                    | мах                                                                              |
|               |                                                                                                    |                                                                                                    |                                                                                                    | 1                                                                                                    |                                                                                                    |                                                                                                    |                                                                                                    |                                                                                      |                                                                                                    | ()                                              | (,,,,,,,,,,,,,,,,,,,,,,,,,,,,,,,,,,,,,,         | ()                                                 | (w/out derating)                                                                                                    | (Deratina)                                                                       |
|               |                                                                                                    |                                                                                                    |                                                                                                    | •                                                                                                    |                                                                                                    | 1                                                                                                    |                                                                                                    | Single c                                                                             | drive installation                                                                                                    | 50                                              | 30                                              | _                                                  | (w/out derating)                                                                                                    | (Derating)                                                                       |
|               | ENVIR                                                                                                    | ONMENT FOR                                                                                                    | OPERATION                                                                                                    | . STORAGE. AND TRA                                                                                                    | ANSPORTATI                                                                                                    | ION                                                                                                    |                                                                                                    | Single of Side-by                                                                    | drive installation                                                                                                    | 50                                              | 30<br>30                                        | - 30                                               | (w/out derating)<br>50<br>50                                                                                                    | (Derating)<br>60<br>60                                                           |
|               | ENVIR<br>DO NO                                                                                                    | <b>CONMENT FOR</b><br>T expose the GS3                                                                                                    | <b>OPERATION</b><br>30 drive to env                                                                                                    | , <b>STORAGE, AND TRA</b><br>vironments that contain                                                                                                    | ANSPORTATI                                                                                                    | TION<br>Sunlight, corre                                                                                                    | osive/inflammable                                                                                                    | Single of Side-by Zero sta                                                           | drive installation<br>-side horizontal installation<br>ack installation                                                                                                    | 50<br>50<br>50<br>50                            | 30<br>30<br>30<br>30                            | -<br>30<br>0                                       | (w/out derating)<br>50<br>50<br>40                                                                                                    | (Derating)<br>60<br>60<br>50                                                     |
|               | <u>ENVIR</u><br>DO NO <sup>T</sup><br>gases, I                                                                                                    | <b>CONMENT FOR</b><br>T expose the GS3<br>high humidity, lio                                                                                                    | <b>OPERATION</b><br>30 drive to env<br>quids, or high                                                                                                    | , <b>STORAGE, AND TRA</b><br>vironments that contain<br>vibration. The salt in th                                                                                                    | ANSPORTATI<br>dust, direct s<br>ne air must be                                                                                                    | I<br>Sunlight, corro                                                                                                    | osive/inflammable<br>11 mg/cm <sup>2</sup> throughout                                                                                                    | Single of Side-by Zero sta                                                           | drive installation<br>r-side horizontal installation<br>ack installation                                                                                                    | 50<br>50<br>50                                  | 30<br>30<br>30<br>30                            | -<br>30<br>0                                       | (w/out derating)<br>50<br>50<br>40                                                                                                    | (Derating)<br>60<br>60<br>50                                                     |
|               | ENVIR<br>DO NO<br>gases, I<br>the yea                                                                                                    | <b>CONMENT FOR</b><br>T expose the GS3<br>high humidity, liv<br>ar.                                                                                                    | <b>OPERATION</b><br>30 drive to env<br>quids, or high                                                                                                    | , <b>STORAGE, AND TRA</b><br>vironments that contain<br>vibration. The salt in th                                                                                                    | ANSPORTATI<br>a dust, direct s<br>ne air must be                                                                                                    | <b>TON</b><br>sunlight, corre<br>e less than 0.0                                                                                                    | osive/inflammable<br>11 mg/cm <sup>2</sup> throughout                                                                                                    | Single c<br>Side-by<br>Zero sta                                                      | drive installation<br>side horizontal installation<br>ack installation                                                                                                    | 50<br>50<br>50                                  | 30<br>30<br>30<br>30                            | -<br>30<br>0                                       | (w/out derating)<br>50<br>50<br>40                                                                                                    | (Derating)<br>60<br>60<br>50                                                     |
|               | ENVIR<br>DO NO<br>gases, I<br>the yea                                                                                                    | CONMENT FOR<br>T expose the GS3<br>high humidity, li<br>ar.                                                                                                    | <b>OPERATION</b><br>30 drive to env<br>quids, or high<br>IEC60364-1/I                                                                                                    | , <b>STORAGE, AND TRA</b><br>vironments that contain<br>vibration. The salt in th                                                                                                    | ANSPORTATI<br>a dust, direct s<br>ne air must be<br>ree 2, Indoor u                                                                                                    | TION<br>sunlight, corre<br>e less than 0.0<br>use only                                                                                                    | osive/inflammable<br>11 mg/cm <sup>2</sup> throughout                                                                                                    | Single of Side-by Zero sta                                                           | drive installation<br>side horizontal installation<br>ack installation<br>RAMES G-I                                                                                                    | 50<br>50<br>50                                  | 30<br>30<br>30                                  | -<br>30<br>0                                       | (w/out derating)<br>50<br>50<br>40                                                                                                    | (Derating)<br>60<br>60<br>50                                                     |
|               | ENVIR<br>DO NO<br>gases, I<br>the yea                                                                                                    | T expose the GS3<br>high humidity, li<br>ar.<br>ation Location                                                                                                    | OPERATION<br>30 drive to env<br>quids, or high<br>IEC60364-1/I                                                                                                    | , STORAGE, AND TRA<br>vironments that contain<br>vibration. The salt in th<br>EC60664-1 Pollution degr                                                                                                    | ANSPORTATI<br>a dust, direct s<br>ne air must be<br>ree 2, Indoor u<br>-20°C to +50                                                                                                    | TON<br>sunlight, corre<br>e less than 0.0<br>use only<br>0°C                                                                                                    | osive/inflammable<br>11 mg/cm <sup>2</sup> throughout                                                                                                    | Single c<br>Side-by<br>Zero sta                                                      | drive installation<br>r-side horizontal installation<br>ack installation<br><b>RAMES G-I</b>                                                                                                    | 50<br>50<br>50                                  | 30<br>30<br>30                                  | -<br>30<br>0                                       | (w/out derating)<br>50<br>50<br>40<br>Operation Ter                                                                                                    | (Derating)<br>60<br>50<br>50<br>mperature                                        |
|               | ENVIR<br>DO NO<br>gases, I<br>the yea                                                                                                    | T expose the GS3<br>high humidity, li<br>ar.                                                                                                    | OPERATION<br>30 drive to env<br>quids, or high<br>IEC60364-1/I                                                                                                    | , <b>STORAGE, AND TRA</b><br>vironments that contain<br>vibration. The salt in th<br>EC60664-1 Pollution degr<br>IP20/UL Open Type                                                                                                    | ANSPORTATI<br>o dust, direct s<br>ne air must be<br>ree 2, Indoor u<br>-20°C to +50<br>-20°C to +60                                                                                                    | <b><u>TON</u></b><br>sunlight, corro<br>e less than 0.0<br>use only<br>0°C<br>0°C (with derat                                                                                                    | osive/inflammable<br>11 mg/cm <sup>2</sup> throughout                                                                                                    | Single of Side-by Zero sta                                                           | drive installation<br>-side horizontal installation<br>ack installation<br>RAMES G-I<br>nstallation Method                                                                                                    | 50<br>50<br>50<br>50                            | 30<br>30<br>30<br>30<br><i>B</i><br><i>(mm)</i> |                                                    | (w/out derating)<br>50<br>50<br>40<br>Operation Tel<br>Max                                                                                                    | (Derating)<br>60<br>50<br>mperature<br>Max                                       |
|               | ENVIR<br>DO NO<br>gases, I<br>the yea                                                                                                    | RONMENT FOR<br>T expose the GS3<br>high humidity, lia<br>ar.<br>ation Location                                                                                                    | OPERATION<br>30 drive to env<br>quids, or high<br>IEC60364-1/I<br>Operation                                                                                                    | , <b>STORAGE, AND TRA</b><br>vironments that contain<br>vibration. The salt in th<br>EC60664-1 Pollution degr<br>IP20/UL Open Type<br>IP40/NEMA 1/UL Open                                                                                                    | ausportation<br>a dust, direct s<br>ne air must be<br>ree 2, Indoor u<br>-20°C to +50<br>-20°C to +60                                                                                                    | <b><u>TON</u></b><br>sunlight, corrected less than 0.0<br>use only<br>0°C<br>0°C (with derat                                                                                                    | osive/inflammable<br>11 mg/cm <sup>2</sup> throughout                                                                                                    | Single of Side-by Zero sta                                                           | drive installation<br>r-side horizontal installation<br>ack installation<br>RAMES G-I<br>nstallation Method                                                                                                    | 50<br>50<br>50<br>50<br><i>A</i><br><i>(mm)</i> | 30<br>30<br>30<br>30<br>(mm)                    | -<br>30<br>0                                       | (w/out derating)<br>50<br>50<br>40<br>Operation Ter<br>Max<br>(w/out derating)                                                                                     | (Derating)<br>60<br>50<br>mperature<br>Max<br>(Derating)                         |
|               | ENVIR<br>DO NO<br>gases, I<br>the yea                                                                                                    | RONMENT FOR<br>T expose the GS3<br>high humidity, lia<br>ar.<br>ation Location                                                                                                    | OPERATION<br>30 drive to env<br>quids, or high<br>IEC60364-1/I<br>Operation                                                                                                    | , STORAGE, AND TRA<br>vironments that contain<br>vibration. The salt in th<br>EC60664-1 Pollution degr<br>IP20/UL Open Type<br>IP40/NEMA 1/UL Open<br>Type                                                                                                    | ANSPORTATI<br>a dust, direct s<br>ne air must be<br>ree 2, Indoor u<br>-20°C to +50<br>-20°C to +60<br>-20°C to +40<br>-20°C to +40<br>-20°C to +50                                                                                                    | <b>ION</b><br>sunlight, corro<br>e less than 0.0<br>use only<br>0°C<br>0°C (with derat<br>0°C (with derat                                                                                                    | osive/inflammable<br>11 mg/cm <sup>2</sup> throughout<br>ing)                                                                                                    | Single of Side-by Zero sta                                                           | drive installation<br>Ar-side horizontal installation<br>ack installation<br>RAMES G-I<br>Installation Method<br>drive installation                                                                                                    | ()<br>50<br>50<br>50<br>50<br>                  | 30<br>30<br>30<br>30<br>50                      | -<br>30<br>0<br>( <i>mm</i> )                      | (w/out derating)<br>50<br>50<br>40<br>Operation Ten<br>Max<br>(w/out derating)<br>50                                                                               | (Derating)<br>60<br>50<br>50<br>mperature<br>Max<br>(Derating)<br>60             |
|               | ENVIR<br>DO NO<br>gases, I<br>the yea<br>Installo<br>Surrou                                                                                                    | CONMENT FOR<br>T expose the GS:<br>high humidity, lia<br>ar.<br>ation Location                                                                                                    | OPERATION<br>30 drive to env<br>quids, or high<br>IEC60364-1/I<br>Operation                                                                                                    | , <b>STORAGE, AND TRA</b><br>vironments that contain<br>vibration. The salt in th<br>EC60664-1 Pollution degr<br>IP20/UL Open Type<br>IP40/NEMA 1/UL Open<br>Type<br>Installed side-by-side                                                                                                    | ANSPORTATI<br>a dust, direct s<br>he air must be<br>ree 2, Indoor u<br>-20°C to +50<br>-20°C to +60<br>-20°C to +40<br>-20°C to +50<br>-20°C to +40<br>-20°C to +50<br>-20°C to +50<br>-20°C to | <b>10N</b><br>sunlight, corrected less than 0.0<br>use only<br>0°C<br>0°C (with derat                                                                                                    | osive/inflammable<br>11 mg/cm <sup>2</sup> throughout<br>ing)                                                                                                    | Single c<br>Side-by<br>Zero sta<br>GS30 Fi<br>Single c<br>Side-by                    | drive installation<br>side horizontal installation<br>ack installation<br>RAMES G-I<br>Installation Method<br>drive installation<br>side horizontal installation                                                                                                    | ()<br>50<br>50<br>50<br>50<br>100<br>100        | 30<br>30<br>30<br>30<br>50<br>50                | -<br>30<br>0<br>-<br>(mm)<br>-<br>50               | (w/out derating)<br>50<br>50<br>40<br><b>Operation Ter</b><br>Max<br>(w/out derating)<br>50<br>50                                                                  | (Derating)<br>60<br>50<br>mperature<br>Max<br>(Derating)<br>60<br>60             |
|               | ENVIR<br>DO NO<br>gases, I<br>the yea<br>Installo<br>Surrou<br>Temper                                                                                                 | CONMENT FOR<br>T expose the GS3<br>high humidity, lia<br>ar.<br>ation Location                                                                                                    | OPERATION<br>30 drive to env<br>quids, or high<br>IEC60364-1/I<br>Operation<br>Storage: -40                                                                                                    | y, STORAGE, AND TRA<br>vironments that contain<br>vibration. The salt in th<br>EC60664-1 Pollution degr<br>IP20/UL Open Type<br>IP40/NEMA 1/UL Open<br>Type<br>Installed side-by-side<br>°C to +85°C                                                                                                    | ANSPORTATI<br>a dust, direct s<br>ne air must be<br>ree 2, Indoor u<br>-20°C to +50<br>-20°C to +60<br>-20°C to +40<br>-20°C to +50<br>Transportatio                                                                                                    | <b>1</b><br>sunlight, corrected less than 0.0<br>use only<br>00°C (with derat<br>00°C (with derat<br>00°C (with derat                                                                                                    | osive/inflammable<br>1 mg/cm <sup>2</sup> throughout<br>ing)<br>ing)<br>70°C                                                                                                    | Single c<br>Side-by<br>Zero sta<br>GS30 Fi<br>Single c<br>Side-by<br>Zero sta        | drive installation<br>side horizontal installation<br>ack installation<br>RAMES G-I<br>nstallation Method<br>drive installation<br>side horizontal installation<br>ack installation                                                                                                    | ()<br>50<br>50<br>50<br>50<br>100<br>100<br>100 | 30<br>30<br>30<br>30<br>50<br>50<br>50<br>50    | -<br>30<br>0<br><b>C</b><br>(mm)<br>-<br>50<br>0   | (w/out derating)<br>50<br>50<br>40<br><b>Operation Ter</b><br>Max<br>(w/out derating)<br>50<br>50<br>40                                                            | (Derating)<br>60<br>50<br>mperature<br>Max<br>(Derating)<br>60<br>60<br>50       |
|               | ENVIR<br>DO NO<br>gases, I<br>the yea<br>Installa<br>Surrou                                                                                                    | CONMENT FOR<br>T expose the GS:<br>high humidity, lia<br>ar.<br>ation Location                                                                                                    | OPERATION<br>30 drive to env<br>quids, or high<br>IEC60364-1/I<br>Operation<br>Storage: -40<br>No condensa                                                                                                    | , <b>STORAGE, AND TRA</b><br>vironments that contain<br>vibration. The salt in th<br>EC600664-1 Pollution degr<br>IP20/UL Open Type<br>IP40/NEMA 1/UL Open<br>Type<br>Installed side-by-side<br>°C to +85°C<br>stion, non-frozen<br>42 90%                                                                                                    | ANSPORTATI<br>o dust, direct s<br>ne air must be<br>ree 2, Indoor u<br>-20°C to +50<br>-20°C to +40<br>-20°C to +40<br>-20°C to +50<br>Transportation                                                                                                    | <b>10N</b><br>sunlight, corro<br>e less than 0.0<br>use only<br>0°C (with derat<br>0°C (with derat<br>ion: -20°C to +                                                                                                    | ing)                                                                                                    | Single c<br>Side-by<br>Zero sta<br>GS30 Fi<br>Single c<br>Side-by<br>Zero sta        | drive installation<br>side horizontal installation<br>ack installation<br>RAMES G-I<br>nstallation Method<br>drive installation<br>side horizontal installation<br>ack installation                                                                                                    | ()<br>50<br>50<br>50<br>50<br>100<br>100<br>100 | 30<br>30<br>30<br>30<br>50<br>50<br>50<br>50    | -<br>30<br>0<br><b>C</b><br>(mm)<br>-<br>50<br>0   | (w/out derating)<br>50<br>50<br>40<br><b>Operation Tel</b><br>Max<br>(w/out derating)<br>50<br>50<br>40                                                            | (Derating)<br>60<br>50<br>mperature<br>Max<br>(Derating)<br>60<br>60<br>50       |
|               | ENVIR<br>DO NO<br>gases, I<br>the yea<br>Installo<br>Surrou<br>Temper                                                                                                 | CONMENT FOR<br>T expose the GS3<br>high humidity, lia<br>ar.<br>ation Location<br>anding<br>rature                                                                                                    | OPERATION<br>30 drive to env<br>quids, or high<br>IEC60364-1/I<br>Operation<br>Storage: -40<br>No condensa<br>Operation: N                                                                                                    | , <b>STORAGE, AND TRA</b><br>vironments that contain<br>vibration. The salt in th<br>EC600664-1 Pollution degr<br>IP20/UL Open Type<br>IP40/NEMA 1/UL Open<br>Type<br>Installed side-by-side<br>°C to +85°C<br>ation, non-frozen<br>Max. 90%                                                                                                    | ANSPORTATI<br>a dust, direct s<br>ne air must be<br>ree 2, Indoor u<br>-20°C to +50<br>-20°C to +40<br>-20°C to +40<br>-20°C to +40<br>-20°C to +50<br>Transportation<br>Storage/Tran                                                                                                    | <b>10N</b><br>sunlight, corro<br>e less than 0.0<br>use only<br>0°C<br>0°C (with derat<br>0°C<br>0°C (with derat<br>ion: -20°C to +<br>nsportation: M                                                                                                    | osive/inflammable<br>11 mg/cm <sup>2</sup> throughout<br>ing)<br>ing)<br>70°C                                                                                                    | Single of<br>Side-by<br>Zero sta<br>GS30 Fi<br>Single of<br>Side-by<br>Zero sta      | drive installation r-side horizontal installation ack installation RAMES G-I nstallation Method drive installation r-side horizontal installation ack installation                                                                                                    | (,,,,,,,,,,,,,,,,,,,,,,,,,,,,,,,,,,,,,          | 30<br>30<br>30<br>30<br>50<br>50<br>50<br>50    | -<br>30<br>0<br><b>C</b><br>(mm)<br>-<br>50<br>0   | (w/out derating)<br>50<br>50<br>40<br><b>Operation Tel</b><br>Max<br>(w/out derating)<br>50<br>50<br>40                                                            | (Derating)<br>60<br>50<br>mperature<br>Max<br>(Derating)<br>60<br>60<br>50       |
|               | ENVIR<br>DO NO<br>gases, I<br>the yea<br>Installo<br>Surrou<br>Temper                                                                                                 | CONMENT FOR<br>T expose the GS3<br>high humidity, lia<br>ar.<br>ation Location<br>unding<br>rature                                                                                                    | OPERATION<br>30 drive to env<br>quids, or high<br>IEC60364-1/I<br>Operation<br>Storage: -40<br>No condensa<br>Operation: N<br>No condense<br>Operation/St                                                                                                    | A STORAGE, AND TRA<br>irronments that contain<br>vibration. The salt in the<br>EC60664-1 Pollution degr<br>IP20/UL Open Type<br>IP40/NEMA 1/UL Open<br>Type<br>Installed side-by-side<br>°C to +85°C<br>ation, non-frozen<br>Max. 90%<br>ed water<br>orage: 86 to 106 kPa                                                                                                    | ANSPORTATI<br>o dust, direct s<br>ne air must be<br>ree 2, Indoor u<br>-20°C to +50<br>-20°C to +60<br>-20°C to +40<br>-20°C to +50<br>Transportation<br>Storage/Transportation                                                                                                    | <b>10N</b><br>sunlight, corro<br>e less than 0.0<br>use only<br>0°C (with derat<br>0°C (with derat<br>ion: -20°C to +<br>nsportation: M                                                                                                    | osive/inflammable<br>11 mg/cm <sup>2</sup> throughout<br>ing)<br>ing)<br>70°C                                                                                                    | Single of<br>Side-by<br>Zero sta<br>GS30 Fi<br>Single of<br>Side-by<br>Zero sta      | drive installation<br>r-side horizontal installation<br>ack installation<br>RAMES G-I<br>nstallation Method<br>drive installation<br>r-side horizontal installation<br>ack installation                                                                                                    | (,,,,,,,,,,,,,,,,,,,,,,,,,,,,,,,,,,,,,          | 30<br>30<br>30<br>30<br>50<br>50<br>50<br>50    | -<br>30<br>0<br><b>C</b><br>(mm)<br>-<br>50<br>0   | (w/out derating)<br>50<br>50<br>40<br><b>Operation Tel</b><br>Max<br>(w/out derating)<br>50<br>50<br>40                                                            | (Derating)<br>60<br>50<br>50<br>mperature<br>Max<br>(Derating)<br>60<br>60<br>50 |
| 0             | ENVIR<br>DO NO<br>gases, I<br>the yea<br>Installo<br>Surrou<br>Temper<br>Rated I<br>Air Pres                                                                          | CONMENT FOR<br>T expose the GS3<br>high humidity, lia<br>ar.<br>ation Location<br>anding<br>rature<br>Humidity                                                                                                    | OPERATION<br>30 drive to env<br>quids, or high<br>IEC60364-1/I<br>Operation<br>Storage: -40<br>No condensa<br>Operation: N<br>No condensa<br>Operation/St                                                                                                    | A STORAGE, AND TRA<br>Vironments that contain<br>vibration. The salt in the<br>EC60664-1 Pollution degr<br>IP20/UL Open Type<br>IP40/NEMA 1/UL Open<br>Type<br>Installed side-by-side<br>°C to +85°C<br>ation, non-frozen<br>Max. 90%<br>ed water<br>orage: 86 to 106 kPa                                                                                                    | ANSPORTATI<br>a dust, direct s<br>ne air must be<br>ree 2, Indoor u<br>-20°C to +50<br>-20°C to +60<br>-20°C to +40<br>-20°C to +50<br>Transportation<br>Storage/Transportation                                                                                                    | <b>10N</b><br>sunlight, corrected by the corrected by the correct | osive/inflammable<br>bl mg/cm <sup>2</sup> throughout<br>ing)<br>70°C<br>lax. 95%                                                                                                    | Single c<br>Side-by<br>Zero sta<br>GS30 Fi<br>Single c<br>Side-by<br>Zero sta        | drive installation side horizontal installation ack installation  RAMES G-I  nstallation Method drive installationside horizontal installation ack installation                                                                                                    | ()<br>50<br>50<br>50<br>100<br>100<br>100       | 30<br>30<br>30<br>30<br>50<br>50<br>50<br>50    | -<br>30<br>0<br><b>C</b><br>(mm)<br>-<br>50<br>0   | (w/out derating)<br>50<br>50<br>40<br><b>Operation Tell</b><br>Max<br>(w/out derating)<br>50<br>50<br>40                                                           | (Derating)<br>60<br>50<br>50<br>mperature<br>Max<br>(Derating)<br>60<br>60<br>50 |
| 0             | Envir<br>DO NO<br>gases, I<br>the yea<br>Installo<br>Surrou<br>Temper<br>Rated I<br>Air Pres                                                                          | RONMENT FOR<br>T expose the GS3<br>high humidity, lia<br>ar.<br>ation Location<br>anding<br>rrature<br>Humidity                                                                                                    | OPERATION<br>30 drive to env<br>quids, or high<br>IEC60364-1/I<br>Operation<br>Storage: -40<br>No condensa<br>Operation: N<br>No condense<br>Operation/St<br>IEC 60721-3<br>Operation:                                                                                                    | A STORAGE, AND TRA<br>vironments that contain<br>vibration. The salt in the<br>EC60664-1 Pollution degr<br>IP20/UL Open Type<br>IP40/NEMA 1/UL Open<br>Type<br>Installed side-by-side<br>°C to +85°C<br>ation, non-frozen<br>Max. 90%<br>ed water<br>orage: 86 to 106 kPa                                                                                                    | ANSPORTATI<br>a dust, direct s<br>ne air must be<br>ree 2, Indoor u<br>-20°C to +50<br>-20°C to +60<br>-20°C to +40<br>-20°C to +50<br>Transportation<br>Storage/Transportation                                                                                                    | Image: Image and the second second                                        | osive/inflammable<br>b1 mg/cm <sup>2</sup> throughout<br>ing)<br>ing)<br>70°C<br>lax. 95%                                                                                                    | Single of<br>Side-by<br>Zero sta<br>GS30 Fi<br>J<br>Single of<br>Side-by<br>Zero sta | drive installation  Ar-side horizontal installation  ack installation <b>RAMES G-I</b> Arive installation  Arive installation  Ar | ()<br>50<br>50<br>50<br>100<br>100<br>100       | 30<br>30<br>30<br>30<br>50<br>50<br>50<br>50    | -<br>30<br>0<br>( <i>mm</i> )<br>-<br>50<br>0      | (w/out derating)<br>50<br>50<br>40<br><b>Operation Tell</b><br>Max<br>(w/out derating)<br>50<br>50<br>40                                                           | (Derating)<br>60<br>50<br>50<br>mperature<br>Max<br>(Derating)<br>60<br>60<br>50 |
| • 0           | ENVIR<br>DO NO<br>gases, I<br>the yea<br>Installa<br>Surrou<br>Temper<br>Rated I<br>Air Pres                                                                          | RONMENT FOR<br>T expose the GS3<br>high humidity, lia<br>ation Location<br>anding<br>trature<br>Humidity<br>trasure                                                                                                    | OPERATION<br>30 drive to env<br>quids, or high<br>IEC60364-1/I<br>Operation<br>Storage: -40<br>No condensa<br>Operation: N<br>No condensa<br>Operation/St<br>IEC 60721-3<br>Operation:<br>Class 3C2; Cla                                                                                                    | s, STORAGE, AND TRA<br>vironments that contain<br>vibration. The salt in the<br>EC60664-1 Pollution degr<br>IP20/UL Open Type<br>IP40/NEMA 1/UL Open<br>Type<br>Installed side-by-side<br>°C to +85°C<br>ation, non-frozen<br>Max. 90%<br>ed water<br>orage: 86 to 106 kPa                                                                                                    | ANSPORTATI<br>a dust, direct s<br>ne air must be<br>ree 2, Indoor u<br>-20°C to +50<br>-20°C to +40<br>-20°C to +40<br>-20°C to +50<br>Transportation<br>Storage/Tran<br>Transportation<br>Storage:<br>Class 2C2; Cl                                                                                                    | ION         sunlight, corrected solution         e less than 0.0         use only         0°C         0°C (with deration)         0°C (with deration)         0°C (with deration)         ion: -20°C to +         ion: 70 to 106 l         ion: 70 to 106 l         class 2S2                                                                                                    | osive/inflammable<br>b1 mg/cm <sup>2</sup> throughout<br>ing)<br>ing)<br>70°C<br>lax. 95%<br>kPa<br>Transportation:<br>Class 1C2; Class 1S2                                                                                                    | Single c<br>Side-by<br>Zero sta<br>GS30 Fi<br>Single c<br>Side-by<br>Zero sta        | drive installation side horizontal installation ack installation  RAMES G-I  nstallation Method drive installationside horizontal installation ack installation                                                                                                    | ()<br>50<br>50<br>50<br>100<br>100<br>100       | 30<br>30<br>30<br>30<br>50<br>50<br>50<br>50    | -<br>30<br>0<br><b>C</b><br>(mm)<br>-<br>50<br>0   | (w/out derating)<br>50<br>50<br>40<br><b>Operation Tel</b><br>Max<br>(w/out derating)<br>50<br>50<br>40                                                            | (Derating)<br>60<br>50<br>50<br>mperature<br>Max<br>(Derating)<br>60<br>60<br>50 |
| 0             | ENVIR<br>DO NO<br>gases, I<br>the yea<br>Installo<br>Surrou<br>Temper<br>Rated I<br>Air Pres                                                                          | RONMENT FOR<br>T expose the GS3<br>high humidity, lia<br>ar.<br>ation Location<br>anding<br>wature<br>Humidity<br>ssure                                                                                                    | OPERATION<br>30 drive to env<br>quids, or high<br>IEC60364-1/I<br>Operation<br>Storage: -40<br>No condensa<br>Operation: N<br>No condensa<br>Operation/St<br>IEC 60721-3<br>Operation:<br>Class 3C2; Cla<br>No concentra                                                                                                    | s, STORAGE, AND TRA<br>vironments that contain<br>vibration. The salt in the<br>EC60664-1 Pollution degr<br>IP20/UL Open Type<br>IP40/NEMA 1/UL Open<br>Type<br>Installed side-by-side<br>°C to +85°C<br>ation, non-frozen<br>Max. 90%<br>ed water<br>orage: 86 to 106 kPa<br>ass 3S2<br>ate                                                                                                    | ANSPORTATI<br>a dust, direct s<br>ne air must be<br>ree 2, Indoor u<br>-20°C to +50<br>-20°C to +40<br>-20°C to +40<br>-20°C to +40<br>-20°C to +50<br>Transportation<br>Storage/Tran<br>Transportation<br>Storage:<br>Class 2C2; Cl                                                                                                    | <b>ION</b> sunlight, corrected by corrected by co                                                                     | osive/inflammable<br>b1 mg/cm <sup>2</sup> throughout<br>ing)<br>ing)<br>70°C<br>lax. 95%<br>kPa<br>Transportation:<br>Class 1C2; Class 1S2                                                                                                    | Single c<br>Side-by<br>Zero sta<br>GS30 Fi<br>Single c<br>Side-by<br>Zero sta        | drive installation side horizontal installation ack installation  RAMES G-I  drive installationside horizontal installation ack installation                                                                                                    | ()<br>50<br>50<br>50<br>100<br>100<br>100       | 30<br>30<br>30<br>30<br>50<br>50<br>50<br>50    | -<br>30<br>0<br>(mm)<br>-<br>50<br>0               | (w/out derating)           50           50           40           Operation Ter           Max           (w/out derating)           50           50           40    | (Derating)<br>60<br>50<br>mperature<br>Max<br>(Derating)<br>60<br>60<br>50       |
| 0             | ENVIR<br>DO NO<br>gases, I<br>the yea<br>Installo<br>Surrou<br>Temper<br>Rated I<br>Air Pres<br>Pollutio                                                              | RONMENT FOR<br>T expose the GS3<br>high humidity, lia<br>ation Location<br>anding<br>rrature<br>Humidity<br>ssure                                                                                                    | OPERATION<br>30 drive to env<br>quids, or high<br>IEC60364-1/I<br>Operation<br>Storage: -40<br>No condensa<br>Operation: N<br>No condensa<br>Operation: Storage: -40<br>No condensa<br>Operation: N<br>No condensa<br>Operation: Storage: -40<br>No condensa<br>Operation: N<br>No condensa<br>Operation: Storage: -40<br>No condensa<br>Operation: N<br>Class 3C2; Cla<br>No concentra<br>Operable at a                                                                                                    | s, STORAGE, AND TRA<br>vironments that contain<br>vibration. The salt in the<br>EC60664-1 Pollution degr<br>IP20/UL Open Type<br>IP40/NEMA 1/UL Open<br>Type<br>Installed side-by-side<br>°C to +85°C<br>tition, non-frozen<br>Max. 90%<br>ed water<br>orage: 86 to 106 kPa<br>ass 3S2<br>ate<br>altitudes of 0~1000m. If i                                                                                                    | ANSPORTATI<br>a dust, direct s<br>he air must be<br>ree 2, Indoor u<br>-20°C to +50<br>-20°C to +60<br>-20°C to +40<br>-20°C to +50<br>Transportation<br>Storage/Transportation<br>Storage:<br>Class 2C2; Class                                                                                                    | Image: Design of the second second                                        | osive/inflammable<br>11 mg/cm <sup>2</sup> throughout<br>ing)<br>ing)<br>70°C<br>lax. 95%<br>kPa<br>Transportation:<br>Class 1C2; Class 1S2<br>than 1000m, derating                                                                                                    | Single c<br>Side-by<br>Zero sta<br>GS30 Fi<br>Single c<br>Side-by<br>Zero sta        | drive installation Ar-side horizontal installation Ack installation Ack installation Ack installation Ack installation Arive installation Arive installation Arive installation Ack installation                                                                                                    | ()<br>50<br>50<br>50<br>100<br>100<br>100       | 30<br>30<br>30<br>30<br>50<br>50<br>50<br>50    | -<br>30<br>0<br><b>C</b><br>(mm)<br>-<br>50<br>0   | (w/out derating)<br>50<br>50<br>40<br><b>Operation Ter</b><br>Max<br>(w/out derating)<br>50<br>50<br>40                                                            | (Derating)<br>60<br>50<br>mperature<br>Max<br>(Derating)<br>60<br>60<br>50       |
| 0             | ENVIR<br>DO NO<br>gases, I<br>the yea<br>Installa<br>Surrou<br>Temper<br>Rated I<br>Air Pres<br>Pollutio                                                              | RONMENT FOR<br>T expose the GS3<br>high humidity, lia<br>ation Location<br>anding<br>trature<br>Humidity<br>sssure                                                                                                    | OPERATION<br>30 drive to env<br>quids, or high<br>IEC60364-1/I<br>Operation<br>Storage: -40<br>No condense<br>Operation: N<br>No condense<br>Operation/St<br>IEC 60721-3<br>Operation:<br>Class 3C2; Cli<br>No concentra<br>Operable at a<br>is required.                                                                                                    | <i>s, Storage, and Tra</i><br>vironments that contain<br>vibration. The salt in the<br>EC60664-1 Pollution degr<br>IP20/UL Open Type<br>IP40/NEMA 1/UL Open<br>Type<br>Installed side-by-side<br>°C to +85°C<br>tition, non-frozen<br>Max. 90%<br>ed water<br>orage: 86 to 106 kPa<br>ass 3S2<br>ate<br>altitudes of 0~1000m. If i                                                                                                    | ANSPORTATI<br>o dust, direct s<br>ne air must be<br>ree 2, Indoor u<br>-20°C to +50<br>-20°C to +40<br>-20°C to +50<br>Transportatio<br>Storage/Tran<br>Transportatio<br>Storage:<br>Class 2C2; Cl<br>installed at alt                                                                                                    | Image: Design of the second second                                        | osive/inflammable<br>11 mg/cm <sup>2</sup> throughout<br>ing)<br>ing)<br>70°C<br>lax. 95%<br>kPa<br>Transportation:<br>Class 1C2; Class 1S2<br>than 1000m, derating                                                                                                    | Single c<br>Side-by<br>Zero sta<br>GS30 Fi<br>Single c<br>Side-by<br>Zero sta        | drive installation Ar-side horizontal installation Ack installation Ack installation Ack installation Method Arive installation Ar-side horizontal installation Ack installation                                                                                                    | ()<br>50<br>50<br>50<br>100<br>100<br>100       | 30<br>30<br>30<br>30<br>50<br>50<br>50<br>50    | -<br>30<br>0<br><b>C</b><br>(mm)<br>-<br>50<br>0   | (w/out derating)           50           50           40           Operation Tel           Max           (w/out derating)           50           50           40    | (Derating)<br>60<br>50<br>mperature<br>Max<br>(Derating)<br>60<br>60<br>50       |
| 0,            | ENVIR<br>DO NO<br>gases, I<br>the yea<br>Installa<br>Surrou<br>Temper<br>Rated I<br>Air Pres<br>Pollutia<br>Altituda                                                  | RONMENT FOR         T expose the GS3         high humidity, licar.         ation Location         unding         rature         Humidity         issure         ion Level         le         ge       Storage                                                                                                    | OPERATION<br>30 drive to env<br>quids, or high<br>IEC60364-1/I<br>Operation<br>Storage: -40<br>No condensa<br>Operation: N<br>No condensa<br>Operation: N<br>No condensa<br>Operation: Storage: -40<br>No condensa<br>Operation: N<br>No condensa<br>Operation: N<br>No condensa<br>Operation: Storage: -40<br>No condensa<br>Operation: N<br>No condensa<br>Operation: Storage: -40<br>No condensa<br>Operation: N<br>No condensa<br>Operation: Storage: -40<br>No condensa<br>Operation: N<br>IEC 60721-3<br>Operation: Class 3C2; Cla<br>No concentra<br>Operable at a<br>is required.<br>ISTA pro                                                                                                    | <i>s, Storage, and Tra</i><br>vironments that contain<br>vibration. The salt in the<br>EC60064-1 Pollution degr<br>IP20/UL Open Type<br>IP40/NEMA 1/UL Open<br>Type<br>Installed side-by-side<br>°C to +85°C<br>tition, non-frozen<br>Max. 90%<br>ed water<br>orage: 86 to 106 kPa<br>ass 3S2<br>ate<br>altitudes of 0~1000m. If i                                                                                                    | ANSPORTATI<br>o dust, direct s<br>ne air must be<br>ree 2, Indoor u<br>-20°C to +50<br>-20°C to +40<br>-20°C to +50<br>Transportatio<br>Storage/Tran<br>Transportatio<br>Storage:<br>Class 2C2; Cl<br>installed at alti<br>weight) IEC60                                                                                                    | ION         sunlight, corrected by corrected by corr                                                                  | osive/inflammable<br>11 mg/cm <sup>2</sup> throughout<br>ing)<br>ing)<br>70°C<br>lax. 95%<br>kPa<br>Transportation:<br>Class 1C2; Class 1S2<br>than 1000m, derating                                                                                                    | Single of Side-by Zero sta                                                           | drive installation t-side horizontal installation ack installation RAMES G-I Installation Method drive installation t-side horizontal installation ack installation                                                                                                    | (,,,,,,,,,,,,,,,,,,,,,,,,,,,,,,,,,,,,,          | 30<br>30<br>30<br>30<br>50<br>50<br>50<br>50    | -<br>30<br>0<br><b>C</b><br>(mm)<br>-<br>50<br>0   | (w/out derating)           50           50           40           Operation Tel           Max           (w/out derating)           50           50           40    | (Derating)<br>60<br>50<br>mperature<br>Max<br>(Derating)<br>60<br>60<br>50       |
| 0,            | ENVIR<br>DO NO<br>gases, I<br>the yea<br>Installa<br>Surrou<br>Temper<br>Rated I<br>Air Pres<br>Pollutia<br>Altitud<br>Packag<br>Drop                                 | RONMENT FOR         T expose the GS3         high humidity, lia         ation Location         anding         rature         Humidity         issure         ion Level         le         ge       Storage         Transportati                                                                                                    | OPERATION<br>30 drive to env<br>quids, or high<br>IEC60364-1/I<br>Operation<br>Storage: -40<br>No condensa<br>Operation: N<br>No condensa<br>Operation: Storage: -40<br>No condensa<br>Operation: N<br>No condensa<br>Operation: N<br>No condensa<br>Operation: Storage: -40<br>No condensa<br>Operation: N<br>No condensa<br>Operation: Storage: -40<br>No condensa<br>Operation: N<br>No condensa<br>Operation: Storage: -40<br>No condensa<br>Operation: N<br>IEC 60721-3<br>Operation:<br>Class 3C2; Cla<br>No concentra<br>Operable at a<br>is required.<br>ISTA pro-                                                                                                    | <i>s, Storage, and Tra</i><br>vironments that contain<br>vibration. The salt in the<br>EC60064-1 Pollution degr<br>IP20/UL Open Type<br>IP40/NEMA 1/UL Open<br>Type<br>Installed side-by-side<br>°C to +85°C<br>tition, non-frozen<br>Max. 90%<br>ed water<br>orage: 86 to 106 kPa<br>ass 3S2<br>ate<br>altitudes of 0~1000m. If i                                                                                                    | ANSPORTATI<br>o dust, direct s<br>ne air must be<br>ree 2, Indoor u<br>-20°C to +50<br>-20°C to +40<br>-20°C to +40<br>-20°C to +40<br>-20°C to +50<br>Transportation<br>Storage/Tran<br>Transportation<br>Storage:<br>Class 2C2; Cl<br>installed at alti<br>weight) IEC60                                                                                                    | ION         sunlight, corrected by corrected by corr                                                                  | osive/inflammable<br>11 mg/cm <sup>2</sup> throughout<br>ing)<br>ing)<br>70°C<br>lax. 95%<br>kPa<br>Transportation:<br>Class 1C2; Class 1S2<br>than 1000m, derating                                                                                                    | Single of Side-by Zero sta                                                           | drive installation t-side horizontal installation ack installation RAMES G-I Installation Method drive installation t-side horizontal installation ack installation                                                                                                    | (,,,,,,,,,,,,,,,,,,,,,,,,,,,,,,,,,,,,,          | 30<br>30<br>30<br>30<br>50<br>50<br>50<br>50    | -<br>30<br>0<br><b>C</b><br>(mm)<br>-<br>50<br>0   | (w/out derating)           50           50           40           Operation Tel           Max           (w/out derating)           50           50           40    | (Derating)<br>60<br>50<br>mperature<br>Max<br>(Derating)<br>60<br>60<br>50       |
| 0 0<br>,<br>= | ENVIR<br>DO NO<br>gases, I<br>the yea<br>Installa<br>Surrou<br>Temper<br>Rated I<br>Air Pres<br>Pollutia<br>Altitud<br>Packag<br>Drop                                 | RONMENT FOR         T expose the GS3         high humidity, lia         ation Location         unding         rature         Humidity         issure         ion Level         le         ge       Storage         Transportati         Operating                                                                                                    | OPERATION<br>30 drive to env<br>quids, or high<br>IEC60364-1/I<br>Operation<br>Storage: -40<br>No condensa<br>Operation: N<br>No condensa<br>Operation: Storage: -40<br>No condensa<br>Operation: N<br>IEC 60721-3<br>Operation:<br>Class 3C2; Cla<br>No concentra<br>Operable at a<br>is required.<br>ISTA pro<br>on<br>ISTA pro                                                                                                    | <i>s</i> , <i>STORAGE, AND TRA</i><br><i>i</i> rronments that contain<br>vibration. The salt in the<br>EC60664-1 Pollution degr<br>IP20/UL Open Type<br>IP40/NEMA 1/UL Open<br>Type<br>Installed side-by-side<br>°C to +85°C<br>attion, non-frozen<br><i>Nax.</i> 90%<br>ed water<br>orage: 86 to 106 kPa<br>ass 3S2<br>ate<br>altitudes of 0~1000m. If i<br>occdure 1A (according to<br>peak-to-peak value range                                                                                                    | ANSPORTATI<br>a dust, direct s<br>he air must be<br>ree 2, Indoor u<br>-20°C to +50<br>-20°C to +60<br>-20°C to +40<br>-20°C to +50<br>Transportation<br>Storage/Transportation<br>Storage:<br>Class 2C2; Cl<br>installed at alti<br>weight) IEC60<br>e from 2Hz to 512 b                                                                                                    | ION         sunlight, correction         e less than 0.0         use only         0°C         0°C (with derated)         0°C (with derated)         0°C (with derated)         0°C (with derated)         0°C (with derated)         0°C (with derated)         0°C (with derated)         0°C (with derated)         ion: -20°C to +         ion: 70 to 106 l         class 2S2         ititudes greater         0068-2-31         013.2 Hz; 0.7G~         Hz         0013.2 Hz; 0.7G~                                                                                                    | osive/inflammable<br>01 mg/cm <sup>2</sup> throughout<br>ing)<br>ing)<br>70°C<br>lax. 95%<br>kPa<br>Transportation:<br>Class 1C2; Class 1S2<br>than 1000m, derating                                                                                                    | Single of Side-by Zero sta                                                           | drive installation r-side horizontal installation ack installation RAMES G-I nstallation Method drive installation r-side horizontal installation ack installation                                                                                                    | ()<br>50<br>50<br>50<br>100<br>100<br>100       | 30<br>30<br>30<br>30<br>50<br>50<br>50<br>50    | -<br>30<br>0<br>-<br>( <i>mm</i> )<br>-<br>50<br>0 | (w/out derating)           50           50           40           Operation Tell           Max           (w/out derating)           50           50           40   | (Derating)<br>60<br>50<br>mperature<br>Max<br>(Derating)<br>60<br>60<br>50       |
| 0<br>,<br>=   | ENVIR<br>DO NO<br>gases, I<br>the yea<br>Installa<br>Surrou<br>Temper<br>Rated I<br>Air Pres<br>Pollutia<br>Altitud<br>Packag<br>Drop                                 | RONMENT FOR<br>T expose the GS3<br>high humidity, lia<br>ation Location<br>Inding<br>rature<br>Humidity<br>Issure<br>ion Level<br>Ie<br>ge Storage<br>Transportati<br>ion Operating<br>Non-operat                                                                                                    | OPERATION<br>30 drive to env<br>quids, or high<br>IEC60364-1/I<br>Operation<br>Storage: -40<br>No condensa<br>Operation: N<br>No condensa<br>Operation: Storage: -40<br>No condensa<br>Operation: N<br>IEC 60721-3<br>Operation:<br>Class 3C2; Cla<br>No concentra<br>Operable at a<br>is required.<br>ISTA pro-<br>on<br>ISTA pro-<br>on<br>1.0mm,<br>13.2Hz 1<br>ing                                                                                                    | <i>s, Storage, and Tran</i><br><i>vironments that contain</i><br><i>vironments that contain</i><br><i>vibration. The salt in th</i><br>EC600664-1 Pollution degr<br><i>IP20/UL Open Type</i><br><i>IP40/NEMA 1/UL Open</i><br><i>Type</i><br><i>Installed side-by-side</i><br><i>C to +85°C</i><br><i>stion, non-frozen</i><br><i>Max. 90%</i><br><i>ed water</i><br><i>orage: 86 to 106 kPa</i><br><i>ass 3S2</i><br><i>ate</i><br><i>ate</i><br><i>ate altitudes of 0~1000m. If i</i><br><i>bcedure 1A (according to</i><br><i>peak-to-peak value range</i><br><i>to 55Hz; 1.0G range from</i><br><i>aks, 5Hz; 2Hz: 0.015</i> <sup>r</sup> ma                                                                                                    | ANSPORTATI<br>a dust, direct s<br>he air must be<br>ree 2, Indoor u<br>-20°C to +50<br>-20°C to +60<br>-20°C to +40<br>-20°C to +50<br>Transportation<br>Storage/Transportation<br>Storage:<br>Class 2C2; Cl<br>installed at alti<br>weight) IEC60<br>e from 2Hz to<br>55Hz to 512 H<br>avinum display                                                                                                    | ION         sunlight, corrected by the corrected by the corrected by                                                                  | osive/inflammable<br>01 mg/cm <sup>2</sup> throughout<br>ing)<br>ing)<br>70°C<br>lax. 95%<br>kPa<br>Transportation:<br>Class 1C2; Class 1S2<br>than 1000m, derating                                                                                                    | Single of<br>Side-by<br>Zero sta<br>GS30 Fi<br>Single of<br>Side-by<br>Zero sta      | drive installation t-side horizontal installation ack installation RAMES G-I nstallation Method drive installation t-side horizontal installation ack installation                                                                                                    | (,,,,,,,,,,,,,,,,,,,,,,,,,,,,,,,,,,,,,          | 30<br>30<br>30<br>30<br>50<br>50<br>50<br>50    | -<br>30<br>0<br><b>C</b><br>(mm)<br>-<br>50<br>0   | (w/out derating)           50           50           40           Operation Tell           Max           (w/out derating)           50           50           40   | (Derating)<br>60<br>50<br>mperature<br>Max<br>(Derating)<br>60<br>60<br>50       |
| 0<br>,<br>    | ENVIR<br>DO NO<br>gases, I<br>the yea<br>Installa<br>Surrou<br>Temper<br>Rated I<br>Air Pres<br>Pollutia<br>Altitud<br>Packag<br>Drop                                 | RONMENT FOR<br>T expose the GS3<br>high humidity, lia<br>ation Location<br>Inding<br>rature<br>Humidity<br>Issure<br>ion Level<br>Ide<br>ge Storage<br>Transportati<br>ion Operating<br>Non-operat                                                                                                    | OPERATION<br>30 drive to env<br>quids, or high<br>IEC60364-1/I<br>Operation<br>Storage: -40<br>No condensa<br>Operation: N<br>No condensa<br>Operation/St<br>IEC 60721-3<br>Operation:<br>Class 3C2; Cla<br>No concentra<br>Operation:<br>Class 3C2; Cla<br>No concentra<br>Operable at a<br>is required.<br>ISTA pro-<br>on<br>ISTA pro-<br>ISTA pro-<br>ISTA pro                                                                                                    | <i>s</i> , <i>STORAGE, AND TRA</i><br><i>i</i> ronments that contain<br>vibration. The salt in the<br>EC60664-1 Pollution degr<br>IP20/UL Open Type<br>IP40/NEMA 1/UL Open<br>Type<br>Installed side-by-side<br>°C to +85°C<br>ation, non-frozen<br>Max. 90%<br>ed water<br>orage: 86 to 106 kPa<br>ass 3S2<br>ate<br>altitudes of 0~1000m. If i<br>bocedure 1A (according to<br>peak-to-peak value range<br>to 55Hz; 1.0G range from<br>eak, 5Hz~2kHz: 0.015" ma<br>20068-2-27: 15G 11mc                                                                                                    | ANSPORTATI<br>o dust, direct s<br>ne air must be<br>-20°C to +50<br>-20°C to +60<br>-20°C to +40<br>-20°C to +40<br>-20°C to +50<br>Transportation<br>Storage/Tran<br>Transportation<br>Storage:<br>Class 2C2; Cl<br>installed at alt<br>weight) IEC60<br>e from 2Hz to<br>55Hz to 512 H<br>aximum displate                                                                                                    | ION         sunlight, correction         e less than 0.0         use only         0°C         0°C (with derated)         0°C (with derated)         0°C (with derated)         ion: -20°C to +         nsportation: M         ion: 70 to 106 I         Class 2S2         ititudes greater         0068-2-31         013.2 Hz; 0.7G~         Hz. Comply with acement.                                                                                                    | osive/inflammable<br>01 mg/cm <sup>2</sup> throughout<br>ing)<br>ing)<br>70°C<br>lax. 95%<br>kPa<br>Transportation:<br>Class 1C2; Class 1S2<br>than 1000m, derating                                                                                                    | Single of Side-by Zero sta                                                           | drive installation r-side horizontal installation ack installation RAMES G-I nstallation Method drive installation r-side horizontal installation ack installation                                                                                                    | (,,,,,,,,,,,,,,,,,,,,,,,,,,,,,,,,,,,,,          | 30<br>30<br>30<br>30<br>50<br>50<br>50          | -<br>30<br>0<br>-<br>( <i>mm</i> )<br>-<br>50<br>0 | (w/out derating)           50           50           40           Operation Tell           Max           (w/out derating)           50           50           40   | (Derating)<br>60<br>50<br>mperature<br>Max<br>(Derating)<br>60<br>60<br>50       |
| 0<br>,<br>=   | ENVIR<br>DO NO<br>gases, I<br>the yea<br>Installo<br>Surrou<br>Temper<br>Rated I<br>Air Pres<br>Pollutio<br>Altitud<br>Packag<br>Drop<br>Vibrati<br>Impact            | RONMENT FOR<br>T expose the GS3<br>high humidity, lia<br>ation Location<br>ation Location<br>Humidity<br>Issure<br>ion Level<br>le<br>ge Storage<br>Transportati<br>ion Operating<br>Non-operat<br>t Operating                                                                                                    | OPERATION<br>30 drive to env<br>quids, or high<br>IEC60364-1/I<br>Operation<br>Storage: -40<br>No condensa<br>Operation: N<br>No condensa<br>Operation/St<br>IEC 60721-3<br>Operation:<br>Class 3C2; Cli<br>No concentra<br>Operable at a<br>is required.<br>ISTA pro-<br>on<br>ISTA pro-<br>on<br>ISTA pro-<br>ISTA pro-<br>on<br>ISTA pro-<br>IST | s, STORAGE, AND TRA<br>vironments that contain<br>vibration. The salt in the<br>EC60664-1 Pollution degr<br>IP20/UL Open Type<br>IP40/NEMA 1/UL Open<br>Type<br>Installed side-by-side<br>°C to +85°C<br>ation, non-frozen<br>Max. 90%<br>ed water<br>orage: 86 to 106 kPa<br>ass 3S2<br>ate<br>altitudes of 0~1000m. If i<br>bocedure 1A (according to<br>peak-to-peak value range<br>to 55Hz; 1.0G range from<br>tak, 5Hz~2kHz: 0.015'' ma<br>10068-2-27: 15G, 11ms                                                                                                    | ANSPORTATI<br>a dust, direct s<br>he air must be<br>ree 2, Indoor u<br>-20°C to +50<br>-20°C to +60<br>-20°C to +40<br>-20°C to +40<br>-20°C to +50<br>Transportation<br>Storage/Transportation<br>Storage:<br>Class 2C2; Cl<br>installed at alti<br>weight) IEC60<br>e from 2Hz to<br>55Hz to 512 Haximum displace                                                                                                    | ION         sunlight, corrected by the corrected by the corrected by                                                                  | osive/inflammable<br>01 mg/cm <sup>2</sup> throughout<br>ing)<br>ing)<br>70°C<br>lax. 95%<br>kPa<br>Transportation:<br>Class 1C2; Class 1S2<br>than 1000m, derating                                                                                                    | Single of Side-by Zero sta                                                           | drive installation<br>r-side horizontal installation<br>ack installation<br>RAMES G-1<br>Installation Method<br>drive installation<br>r-side horizontal installation<br>ack installation                                                                                                    | (,,,,,,,,,,,,,,,,,,,,,,,,,,,,,,,,,,,,,          | 30<br>30<br>30<br>30<br>50<br>50<br>50          | -<br>30<br>0<br><b>C</b><br>(mm)<br>-<br>50<br>0   | (w/out derating)           50           50           40           Operation Tell           Max           (w/out derating)           50           50           40   | (Derating)<br>60<br>50<br>mperature<br>Max<br>(Derating)<br>60<br>60<br>50       |
| ,<br>,<br>ng  | ENVIR<br>DO NO<br>gases, I<br>the yea<br>Installo<br>Surrou<br>Temper<br>Rated I<br>Air Pres<br>Pollutio<br>Altitudo<br>Packag<br>Drop<br>Vibrati<br>Impact           | RONMENT FOR<br>T expose the GS3<br>high humidity, lia<br>ation Location<br>ation Location<br>Humidity<br>Humidity<br>Issure<br>Humidity<br>Issure<br>Inding<br>Fransportation<br>Inding<br>Inding<br>Indinding<br>Inding<br>Inding<br>Inding<br>In | OPERATION<br>30 drive to env<br>quids, or high<br>IEC60364-1/I<br>Operation<br>Storage: -40<br>No condensa<br>Operation: N<br>No condensa<br>Operation/St<br>IEC 60721-3<br>Operation:<br>Class 3C2; Cl:<br>No concentra<br>Operable at a<br>is required.<br>ISTA pro-<br>n<br>1.0mm,<br>1.3.2Hz t<br>ing 2.5 G pe<br>IEC/EN6<br>ing 30G<br>IP20 or                                                                                                    | s, STORAGE, AND TRA<br>vironments that contain<br>vibration. The salt in the<br>EC60664-1 Pollution degr<br>IP20/UL Open Type<br>IP40/NEMA 1/UL Open<br>Type<br>Installed side-by-side<br>°C to +85°C<br>ation, non-frozen<br>Max. 90%<br>ed water<br>orage: 86 to 106 kPa<br>ass 3S2<br>ate<br>altitudes of 0~1000m. If i<br>ocedure 1A (according to<br>peak-to-peak value range<br>to 55Hz; 1.0G range from<br>tak, 5Hz~2kHz: 0.015" ma<br>50068-2-27: 15G, 11ms<br>IP40 depending on drive                                                                                                    | ANSPORTATI<br>a dust, direct s<br>he air must be<br>ree 2, Indoor u<br>-20°C to +50<br>-20°C to +60<br>-20°C to +40<br>-20°C to +40<br>-20°C to +50<br>Transportation<br>Storage/Transportation<br>Storage:<br>Class 2C2; CD<br>installed at alti<br>weight) IEC60<br>e from 2Hz to<br>55Hz to 512 Haximum display                                                                                                    | ION         sunlight, corrected by the corrected by the corrected by                                                                  | osive/inflammable<br>bl mg/cm <sup>2</sup> throughout<br>ing)<br>ing)<br>70°C<br>lax. 95%<br>kPa<br>Transportation:<br>Class 1C2; Class 1S2<br>than 1000m, derating<br>r1.0G range from<br>th IEC 60068-2-6.                                                                                                    | Single of<br>Side-by<br>Zero sta<br>GS30 Fi<br>Single of<br>Side-by<br>Zero sta      | drive installation r-side horizontal installation ack installation RAMES G-I  nstallation Method drive installation r-side horizontal installation ack installation                                                                                                    | (,,,,,,,,,,,,,,,,,,,,,,,,,,,,,,,,,,,,,          | 30<br>30<br>30<br>30<br>50<br>50<br>50<br>50    | -<br>30<br>0<br>( <i>mm</i> )<br>-<br>50<br>0      | (w/out derating)           50           50           40             Operation Tell           Max           (w/out derating)           50           50           40 | (Derating)<br>60<br>50<br>mperature<br>Max<br>(Derating)<br>60<br>60<br>50       |
| 0<br>,<br>=   | ENVIR<br>DO NO<br>gases, I<br>the yea<br>Installo<br>Surrou<br>Temper<br>Rated I<br>Air Pres<br>Pollutio<br>Altitud<br>Packag<br>Drop<br>Vibrati<br>Impact            | RONMENT FOR         T expose the GS3         high humidity, lia         ation Location         anding         arature         Humidity         issure         ion Level         le         ge       Storage         Transportati         Non-operating         Non-operatition         tion Level                                                                                                    | OPERATION<br>30 drive to env<br>quids, or high<br>IEC60364-1/I<br>Operation<br>Storage: -40<br>No condensa<br>Operation: N<br>No condensa<br>Operation: Storage: -40<br>No condensa<br>Operation: N<br>No condensa<br>Operation: Class 3C2; Cla<br>No concentra<br>Operable at a<br>is required.<br>ISTA pro-<br>on<br>ISTA pro-<br>on<br>ISTA pro-<br>on<br>ISTA pro-<br>on<br>ISTA pro-<br>on<br>IEC/EN6<br>ing 30G<br>IP20 or                                                                                                    | s, STORAGE, AND TRA<br>vironments that contain<br>vibration. The salt in the<br>EC60664-1 Pollution degr<br>IP20/UL Open Type<br>IP40/NEMA 1/UL Open<br>Type<br>Installed side-by-side<br>°C to +85°C<br>ation, non-frozen<br>Max. 90%<br>ed water<br>orage: 86 to 106 kPa<br>ass 3S2<br>ate<br>altitudes of 0~1000m. If i<br>ocedure 1A (according to<br>peak-to-peak value range<br>to 55Hz; 1.0G range from<br>eak, 5Hz~2kHz: 0.015" ma<br>50068-2-27: 15G, 11ms<br>IP40 depending on drive.                                                                                                    | AVSPORTATI<br>a dust, direct s<br>he air must be<br>ree 2, Indoor u<br>-20°C to +50<br>-20°C to +60<br>-20°C to +40<br>-20°C to +50<br>Transportation<br>Storage/Transportation<br>Storage:<br>Class 2C2; CD<br>installed at alti<br>weight) IEC60<br>e from 2Hz to<br>55Hz to 512 H<br>aximum displas<br>Please see the                                                                                                    | ION         sunlight, correction         e less than 0.0         use only         0°C         0°C (with deration)         0°C (with deration)         ion: -20°C to +         insportation: M         ion: 70 to 106 I         class 2S2         ititudes greater         0068-2-31         o 13.2 Hz; 0.7G~         Hz. Comply with         acement.                                                                                                    | osive/inflammable<br>bl mg/cm <sup>2</sup> throughout<br>ing)<br>ing)<br>70°C<br>lax. 95%<br>kPa<br>Transportation:<br>Class 1C2; Class 1S2<br>than 1000m, derating<br>th IEC 60068-2-6.                                                                                                    | Single of<br>Side-by<br>Zero sta<br>GS30 Fi<br>Single of<br>Side-by<br>Zero sta      | drive installation<br>r-side horizontal installation<br>ack installation<br>RAMES G-1<br>Installation Method<br>drive installation<br>r-side horizontal installation<br>ack installation                                                                                                    | 50<br>50<br>50<br>50<br>100<br>100<br>100       | 30<br>30<br>30<br>30<br>50<br>50<br>50<br>50    | -<br>30<br>0<br><b>C</b><br>(mm)<br>-<br>50<br>0   | (w/out derating)           50           50           40           Operation Tender           Max           (w/out derating)           50           50           40 | (Derating)<br>60<br>50<br>mperature<br>Max<br>(Derating)<br>60<br>60<br>50       |
| 0<br>,<br>    | Envir<br>DO NO<br>gases, I<br>the yea<br>Installa<br>Surrou<br>Temper<br>Rated I<br>Air Pres<br>Pollutia<br>Altituda<br>Packag<br>Drop<br>Vibrati<br>Impact           | RONMENT FOR<br>T expose the GS3<br>high humidity, lia<br>ation Location<br>ation Location<br>Humidity<br>ssure<br>Humidity<br>ssure<br>ion Level<br>le<br>ge Storage<br>Transportati<br>Non-operating<br>Non-operatit<br>to Deray ant of<br>Non-operatit                                                                                                    | OPERATION<br>30 drive to env<br>quids, or high<br>IEC60364-1/I<br>Operation<br>Storage: -40<br>No condensa<br>Operation: N<br>No condensa<br>Operation: Class 3C2; Cla<br>No concentra<br>Operable at a<br>is required.<br>IEC 60721-3<br>Operation:<br>Class 3C2; Cla<br>No concentra<br>Operable at a<br>is required.<br>ISTA pro-<br>n<br>1.0mm,<br>13.2Hz t<br>ing 2.5 G pe<br>IEC/EN6<br>ing 30G<br>IP20 or                                                                                                    | s, STORAGE, AND TRA<br>vironments that contain<br>vibration. The salt in the<br>EC60664-1 Pollution degr<br>IP20/UL Open Type<br>IP40/NEMA 1/UL Open<br>Type<br>Installed side-by-side<br>°C to +85°C<br>ation, non-frozen<br>Max. 90%<br>ed water<br>orage: 86 to 106 kPa<br>ass 3S2<br>ate<br>altitudes of 0~1000m. If i<br>peak-to-peak value range<br>to 55Hz; 1.0G range from<br>eak, 5Hz~2kHz: 0.015" ma<br>50068-2-27: 15G, 11ms<br>IP40 depending on drive.                                                                                                    | ANSPORTATI<br>a dust, direct s<br>he air must be<br>ree 2, Indoor u<br>-20°C to +50<br>-20°C to +40<br>-20°C to +40<br>-20°C to +40<br>-20°C to +50<br>Transportation<br>Storage/Transportation<br>Storage:<br>Class 2C2; Cl<br>installed at altimistic<br>weight) IEC60<br>e from 2Hz to<br>55Hz to 512 Haximum displace<br>Please see the<br>re that the                                                                                                    | ION         sunlight, corrected by sunlight, corrected by supervisional corrected by supervisional corrected by supervisiona corrected by supervisional corrected by supervisional c                                                                  | osive/inflammable<br>bl mg/cm <sup>2</sup> throughout<br>ing)<br>ing)<br>ing)<br>70°C<br>lax. 95%<br>kPa<br>Transportation:<br>Class 1C2; Class 1S2<br>than 1000m, derating<br>than 1000m, derating<br>ing, constant of the second second sec | GS30 Fi<br>Single c<br>GS30 Fi<br>Single c<br>Side-by<br>Zero sta                    | drive installation Ar-side horizontal installation ack installation RAMES G-I Installation Method Arive installation Arive installation Arive inst    | (,,,,,,,,,,,,,,,,,,,,,,,,,,,,,,,,,,,,,          | 30<br>30<br>30<br>30<br>50<br>50<br>50<br>50    | -<br>30<br>0<br><b>C</b><br>(mm)<br>-<br>50<br>0   | (w/out derating)           50           50           40           Operation Tender           Max           (w/out derating)           50           50           40 | (Derating)<br>60<br>50<br>mperature<br>Max<br>(Derating)<br>60<br>60<br>50       |
| 0<br>,<br>=   | ENVIR<br>DO NO<br>gases, I<br>the yea<br>Installa<br>Surrou<br>Temper<br>Rated I<br>Air Pres<br>Pollutia<br>Altitud<br>Packag<br>Drop<br>Vibrati<br>Impact<br>Protect | RONMENT FOR<br>T expose the GS3<br>high humidity, lia<br>ation Location<br>ation Location<br>ation Ation Ation<br>ation Ation Ation<br>ation Ation Ation<br>ation Ation Ation<br>ation Ation Ation<br>ation Ation Ation<br>ation Ation Ation<br>ation Ation Ation<br>ation Ation<br>ation Ation<br>ation Ation<br>ation Ation<br>ation Ation<br>ation Ation<br>ation Ation<br>ation Ation<br>ation Ation<br>ation Ation<br>ation<br>ation Ation<br>ation<br>ation                                                                                                    | OPERATION<br>30 drive to env<br>quids, or high<br>IEC60364-1/I<br>Operation<br>Storage: -40<br>No condensa<br>Operation: N<br>No condensa<br>Operation: Storage: -40<br>No condensa<br>Operation: Storage: -40                                                                                                    | <i>s</i> , <i>Storage, and Tran</i><br><i>vironments that contain</i><br><i>vironments that contain</i><br><i>vironments that contain</i><br><i>vironments that contain</i><br><i>vironments that contain</i><br><i>vironments that contain</i><br><i>EC60664-1 Pollution degr</i><br><i>IP20/UL Open Type</i><br><i>IP40/NEMA 1/UL Open</i><br><i>Type</i><br><i>Installed side-by-side</i><br><i>°C to +85°C</i><br><i>stion, non-frozen</i><br><i>Max. 90%</i><br><i>ed water</i><br><i>orage: 86 to 106 kPa</i><br><i>diverse and the second state</i><br><i>ass 3S2</i><br><i>ate</i><br><i>altitudes of 0~1000m. If i</i><br><i>peak-to-peak value range</i><br><i>to 55Hz; 1.0G range from</i><br><i>eak, 5Hz~2kHz: 0.015" ma</i><br><i>stico 55Hz; 1.0G range from</i><br><i>eak, 5Hz~2kHz: 0.015" ma</i><br><i>stico 55Hz; 1.0G range from</i><br><i>eak, 5Hz~2kHz: 0.015" ma</i><br><i>stico 55Hz; 1.0G range from</i><br><i>stico 55Hz; 1.0G range from<br/><i>stico 55Hz; 1.0G rang</i></i> | ANSPORTATI<br>a dust, direct s<br>he air must be<br>ree 2, Indoor u<br>-20°C to +50<br>-20°C to +40<br>-20°C to +40<br>-20°C to +40<br>-20°C to +40<br>Transportation<br>Storage/Transportation<br>Storage/Transportation<br>Storage:<br>Class 2C2; Cl<br>installed at alti<br>weight) IEC60<br>the from 2Hz to<br>55Hz to 512 H<br>aximum displace<br>Please see the<br>re that the<br>s in these in                                                                                                    | Image: Design of the second second                                        | osive/inflammable<br>11 mg/cm <sup>2</sup> throughout<br>ing)<br>ing)<br>70°C<br>lax. 95%<br>kPa<br>Transportation:<br>Class 1C2; Class 1S2<br>than 1000m, derating<br>r1.0G range from<br>th IEC 60068-2-6.<br>anual for details.<br><i>tiring are installed</i><br><i>are only for</i>                                                                                                    | GS30 Fi<br>Single c<br>Side-by<br>Zero sta<br>Single c<br>Side-by<br>Zero sta        | drive installation Ar-side horizontal installation Ack installation RAMES G-I Installation Method Arive installation Ar-side horizontal installation Ack installation                                                                                                    | 50<br>50<br>50<br>50<br>100<br>100<br>100       | 30<br>30<br>30<br>30<br>50<br>50<br>50<br>50    | -<br>30<br>0<br><b>C</b><br>(mm)<br>-<br>50<br>0   | (w/out derating)           50           50           40           Operation Tel           Max           (w/out derating)           50           50           40    | (Derating)<br>60<br>60<br>50<br>mperature<br>Max<br>(Derating)<br>60<br>60<br>50 |
| 0<br>,<br>    | ENVIR<br>DO NO<br>gases, I<br>the yea<br>Installa<br>Surrou<br>Temper<br>Rated I<br>Air Pres<br>Pollutia<br>Altitud<br>Packag<br>Drop<br>Vibrati<br>Impact            | RONMENT FOR<br>T expose the GS3<br>high humidity, lia<br>ation Location<br>ation Location<br>Humidity<br>Humidity<br>Humidity<br>Humidity<br>Soure<br>Humidity<br>Humidity<br>Soure<br>Humidity<br>Soure<br>Gon Level<br>He<br>Ge<br>Storage<br>Transportati<br>Non-operating<br>Non-operating<br>Non-operating<br>Non-operating<br>Non-operating<br>Non-operating<br>To prevent p<br>according to<br>reference T                                                                                                    | OPERATION<br>30 drive to env<br>quids, or high<br>IEC60364-1/I<br>Operation<br>Storage: -40<br>No condensa<br>Operation: N<br>No condensa<br>Operation: Storage: -40<br>No condensa<br>Operation: M<br>No condensa<br>Operation: Class 3C2; Cla<br>No concentra<br>Operation:<br>Class 3C2; Cla<br>No concentra<br>Operation:<br>Operation:<br>Class 3C2; Cla<br>No concentra<br>Operation:<br>Class 3C2; Cla<br>No concentra<br>Operation:<br>Class 3C2; Cla<br>No concentra<br>Operation:<br>Class 3C2; Cla<br>No concentra<br>Operation:<br>Class 3C2; Cla<br>No concentra<br>Operation:<br>Operation:<br>Class 3C2; Cla<br>No concentra<br>Operation:<br>Operation:                                                                                                    | <i>s</i> , <i>STORAGE, AND TRA</i><br><i>vironments that contain</i><br><i>vironments that contain</i><br><i>vibration.</i> The salt in the<br>EC60664-1 Pollution degr<br>IP20/UL Open Type<br>IP40/NEMA 1/UL Open<br>Type<br>Installed side-by-side<br>°C to +85°C<br><i>vition, non-frozen</i><br><i>Max.</i> 90%<br>ed water<br><i>orage:</i> 86 to 106 kPa<br><i>distributed as and the second state</i><br><i>ass 3S2</i><br><i>ate</i><br><i>ate</i><br><i>altitudes of</i> 0~1000m. If i<br><i>bccedure</i> 1A (according to<br><i>peak-to-peak value range</i><br><i>to 55Hz;</i> 1.0G <i>range from</i><br><i>bak,</i> 5Hz~2kHz: 0.015" ma<br><i>bioo68-2-27:</i> 15G, 11ms<br><i>ipted depending on drive.</i><br><i>Iry, please make sur</i><br><i>uctions.</i> The figures<br><i>s lightly different from</i><br><i>s lightly different from</i><br><i>ipted depending on drive.</i>                                                                                                    | ANSPORTATI<br>a dust, direct s<br>he air must be<br>ree 2, Indoor u<br>-20°C to +50<br>-20°C to +40<br>-20°C to +40<br>-20°C to +50<br>Transportation<br>Storage:<br>Class 2C2; Cl<br>storage:<br>Class 2C2; Cl<br>                                                                                                    | Image: Design of the second second                                        | osive/inflammable<br>11 mg/cm <sup>2</sup> throughout<br>ing)<br>ing)<br>70°C<br>lax. 95%<br>kPa<br>Transportation:<br>Class 1C2; Class 1S2<br>than 1000m, derating<br>1.0G range from<br>th IEC 60068-2-6.<br>anual for details.<br><i>tiring are installed</i><br><i>are only for</i><br><i>but it will not affec</i>                                                                                                    | Single c<br>Side-by<br>Zero sta<br>GS30 Fi<br>Single c<br>Side-by<br>Zero sta        | drive installation Ack installation Ack installation Ack installation Ack installation Ack installation Ack installation Ack installation Ack installation                                                                                                    | 50<br>50<br>50<br>50<br>100<br>100<br>100       | 30<br>30<br>30<br>30<br>50<br>50<br>50<br>50    | -<br>30<br>0<br><b>C</b><br>(mm)<br>-<br>50<br>0   | (w/out derating)           50           50           40           Operation Tel           Max           (w/out derating)           50           50           40    | (Derating)<br>60<br>60<br>50<br>mperature<br>Max<br>(Derating)<br>60<br>60<br>50 |
| 0<br>,<br>ng  | ENVIR<br>DO NO<br>gases, I<br>the yea<br>Installa<br>Surrou<br>Temper<br>Rated I<br>Air Pres<br>Pollutia<br>Altitud<br>Packag<br>Drop<br>Vibrati<br>Impact            | RONMENT FOR<br>T expose the GS3<br>high humidity, lia<br>ation Location<br>ation Location<br>Humidity<br>Humidity<br>Hum                                                                                               | OPERATION<br>30 drive to env<br>quids, or high<br>IEC60364-1/I<br>Operation<br>Storage: -40<br>No condensa<br>Operation: N<br>No condensa<br>Operation: Storage: -40<br>No condensa<br>Operation: M<br>No condensa<br>Operation: Class 3C2; Cla<br>No concentra<br>Operation:<br>Class 3C2; Cla<br>No concentra<br>Operation:<br>No concentra<br>Operation:<br>No concentra<br>Operation:<br>No concentra<br>Operation:<br>No concentra<br>Operation:<br>No concentra<br>No concentra<br>No conc                                                                                                    | <i>s</i> , <i>STORAGE, AND TRA</i><br><i>vironments that contain</i><br><i>vibration.</i> The salt in the<br>EC60664-1 Pollution degr<br>IP20/UL Open Type<br>IP40/NEMA 1/UL Open<br>Type<br>Installed side-by-side<br>°C to +85°C<br>ation, non-frozen<br><i>Max.</i> 90%<br>ad water<br>orage: 86 to 106 kPa<br>ass 3S2<br>ate<br>altitudes of 0~1000m. If i<br>bocedure 1A (according to<br>peak-to-peak value range<br>to 55Hz; 1.0G range from<br>pak, 5Hz~2kHz: 0.015" ma<br>10068-2-27: 15G, 11ms<br>IP40 depending on drive.<br><i>ary, please make sur</i><br><i>ass slightly different fro</i>                                                                                                    | ANSPORTATI<br>of dust, direct sine air must be<br>ree 2, Indoor u<br>-20°C to +50<br>-20°C to +60<br>-20°C to +40<br>-20°C to +40<br>-20°C to +50<br>Transportation<br>Storage/Tran<br>Transportation<br>Storage:<br>Class 2C2; Cl<br>installed at alti<br>weight) IEC60<br>e from 2Hz to<br>55Hz to 512 H<br>aximum display<br>Please see the<br>re that the<br>s in these in<br>om the one                                                                                                    | Image: Design of the second second                                        | osive/inflammable<br>11 mg/cm <sup>2</sup> throughout<br>ing)<br>ing)<br>70°C<br>lax. 95%<br>kPa<br>Transportation:<br>Class 1C2; Class 1S2<br>than 1000m, derating<br>1.0G range from<br>th IEC 60068-2-6.<br>anual for details.<br><i>irining are installed</i><br><i>are only for</i><br><i>but it will not affect</i>                                                                                                    | Single c<br>Side-by<br>Zero sta<br>GS30 Fi<br>Single c<br>Side-by<br>Zero sta        | drive installation r-side horizontal installation ack installation RAMES G-I Installation Method drive installation r-side horizontal installation ack installation                                                                                                    | 50<br>50<br>50<br>50<br>100<br>100<br>100       | 30<br>30<br>30<br>30<br>50<br>50<br>50<br>50    | -<br>30<br>0<br><b>C</b><br>(mm)<br>-<br>50<br>0   | (w/out derating)           50           50           40           Operation Tel           Max           (w/out derating)           50           50           40    | (Derating)<br>60<br>50<br>mperature<br>Max<br>(Derating)<br>60<br>60<br>50       |

Multi-function Output Selections

These installation instructions may be revised without prior notice. The most recent

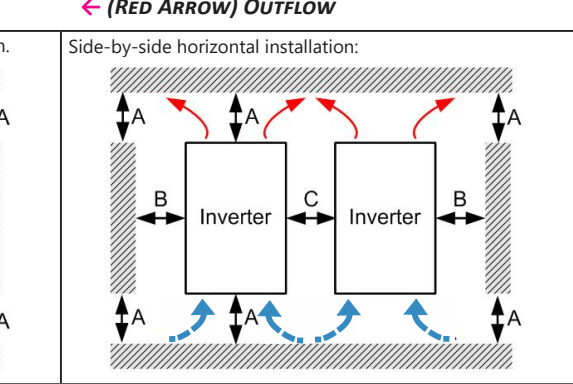

# **BLANK PAGE**